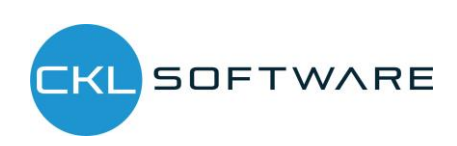

**Bewertung 365** Anwendungsleitfaden für Microsoft Dynamics 365 Business Central

> Version: 1.0 Stand: 01.05.2020 Autor: CKL Software GmbH

CKL Software GmbH Theodorstraße 42-90 Haus 4 – Loft 423 DE-22761 Hamburg Zentrale +49 40 533 00 99-0 Vertrieb +49 40 533 00 999-4 E-Mail info@ckl-kore.de Web www.ckl-kore.de CKL Support +49 40 533 00 999-8 Continia Support +49 40 533 00 999-4 E-Mail support@ckl-kore.de

## Inhalt

| 1. | Anwe  | endung  | sgebiete Bewertung 365                            | 3  |
|----|-------|---------|---------------------------------------------------|----|
| 2. | Über  | blick B | ewertung 365                                      | 5  |
|    | 2.1.  | Allgen  | neiner Aufbau des Moduls Bewertung 365            | 5  |
|    | 2.2.  | Proze   | ssschema Bewertung 365                            | 7  |
|    | 2.3.  | Einrich | ntungen in Bewertung 365                          | 9  |
|    |       | 2.3.1.  | Artikel Bewertung Einrichtung                     | 9  |
|    |       | 2.3.2.  | Artikel Bewertung Einrichtung Assistent           | 10 |
|    |       | 2.3.3.  | Bewertung Buchungsmatrix/Lagerbuchung Einrichtung | 13 |
|    |       | 2.3.4.  | Artikel Historische Daten                         | 13 |
|    | 2.4.  | AB-/Au  | ufwertungen mit dem Modul Bewertung 365           | 14 |
|    | 2.5.  | Bewer   | rtung nach Altersstruktur                         | 15 |
|    | 2.6.  | Bewer   | rtung nach Artikelreichweite                      | 16 |
|    |       | 2.6.1.  | Bewertungsregel: Reichweite                       | 17 |
|    |       | 2.6.2.  | Bewertungsregel: Reichweite-Periode               | 18 |
|    | 2.7.  | Bewer   | rtung nach Abgangsverfahren                       | 19 |
|    |       | 2.7.1.  | Bewertungsregel: Abgang                           | 19 |
|    |       | 2.7.2.  | Bewertungsregel: Abgang-Periode                   | 20 |
|    | 2.8.  | Bewer   | rtung nach Chargenverfallsdatum                   | 21 |
|    | 2.9.  | Bewer   | rtung nach Lagerorten                             | 22 |
|    | 2.10. | Bewer   | rtung nach Niederstwert                           | 23 |
|    | 2.11. | Bewer   | rtung nach Niederstwert Fremdwährungen            | 25 |
|    | 2.12. | Manu    | elle Einzelwertberechtigung                       | 26 |
| 3. | Funk  | tionsüt | persicht Bewertung 365                            | 29 |
|    | 3.1.  | Bewer   | rtungsablauf in Bewertung 365                     | 29 |

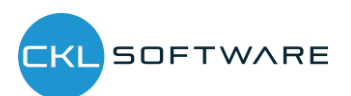

# 1. ANWENDUNGSGEBIETE BEWERTUNG 365

**Bewertung 365** ist eine ISV Speziallösung auf Basis von Microsoft Dynamics 365 Business Central®. Hierbei handelt es sich um eine spezielle Funktionserweiterung der Standardlösung Microsoft Dynamics 365 Business Central®. Diese ermöglicht es Ihnen, das Umlaufvermögen im Rahmen Ihrer Jahresabschlüsse gemäß den gesetzlichen Bewertungsvorschriften korrekt und zuverlässig aufzubereiten und zu bewerten.

**Bewertung 365** unterstützt Microsoft Dynamics 365 Business Central <sup>®</sup> Anwender mit beispielsweise einer hohen Anzahl von Artikeln, einer Vielzahl von Artikelgruppen, wertintensiven Artikeln, hohen Lagerwerten, Artikeln mit Ablaufdatum usw. bei der Bewertung des Umlaufvermögens. Nachfolgend ist aufgelistet, welche konkreten Vorteile sich für den Anwender durch den Einsatz von **Bewertung 365** ergeben.

- Bewertung von Vermögensgegenständen zum Bilanzstichtag.

  - Einstandspreisproblematik nach Neubewertung des Standards.
- Integrierte Bewertungsfunktionalität in Microsoft Dynamics 365 Business Central®.
  - Keine aufwändige Ermittlung der Bewertungswerte in Excel oder anderen externen Kalkulationstools notwendig.
- Herleitung (Regeln und Grundlagen) sowie Nachvollziehbarkeit der Bewertungsergebnisse direkt in Microsoft Dynamics 365 Business Central <sup>®</sup>.
- Abbildung des "strengen Niederstwertprinzips" und den damit verbundenen Regeln.
- Akzeptanz gegenüber Dritten (Wirtschaftsprüfer, Steuerprüfer) steigt.
  - Die für die Bewertung zugrunde gelegten Regeln und Bewertungsbeträge sind direkt ersichtlich.
- Simulationen, Ergebnisvorschau und individuelle Analysen einer geplanten oder vollzogenen Bewertung.
  - Durch "Was-wäre-wenn-Analysen" erhöht sich Transparenz und Steuerungseffekt sowie die Wirksamkeit auf das Unternehmensergebnis (Bilanz & GuV).
- Zeitersparnis

Die Speziallösung lässt sich nahtlos in die Rolle "Buchhalter" des Microsoft Dynamics 365 Business Central ®-Systems integrieren.

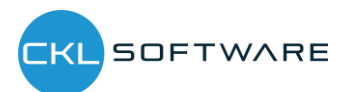

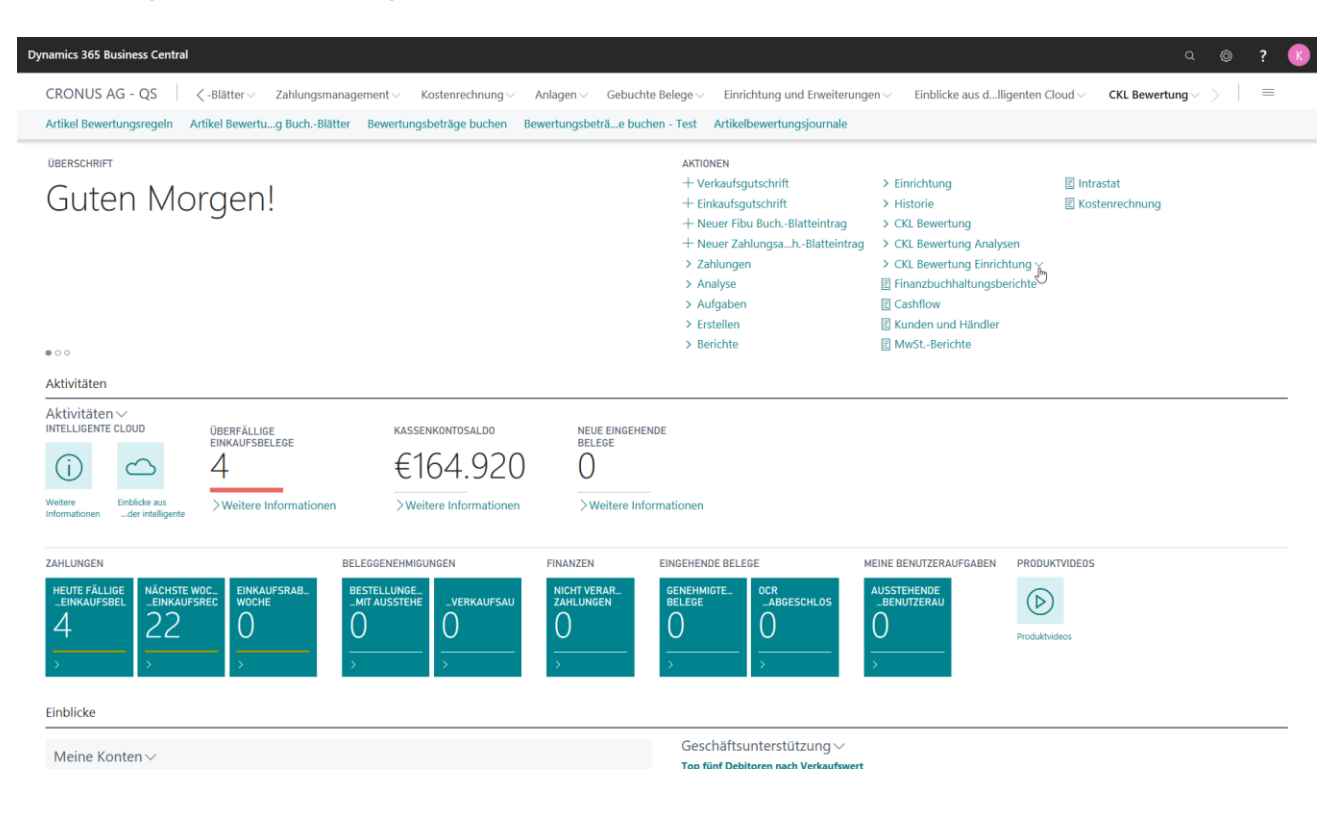

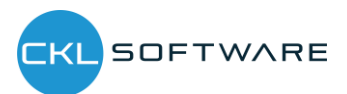

## 2. ÜBERBLICK BEWERTUNG 365

Nachfolgend wird der Aufbau, der Bewertungsprozess und die Bewertungsregeln von **Bewertung 365** detailliert geschildert.

## 2.1. Allgemeiner Aufbau des Moduls Bewertung 365

In diesem Abschnitt wird der grundlegende Aufbau des Moduls **Bewertung 365** beschrieben. Dabei werden neu erstellte Tabellen näher erläutert und die Beziehungen zwischen den Tabellen dargestellt (beispielhafter Aufbau für "Buchen ohne Einfluss auf den Einstandspreis").

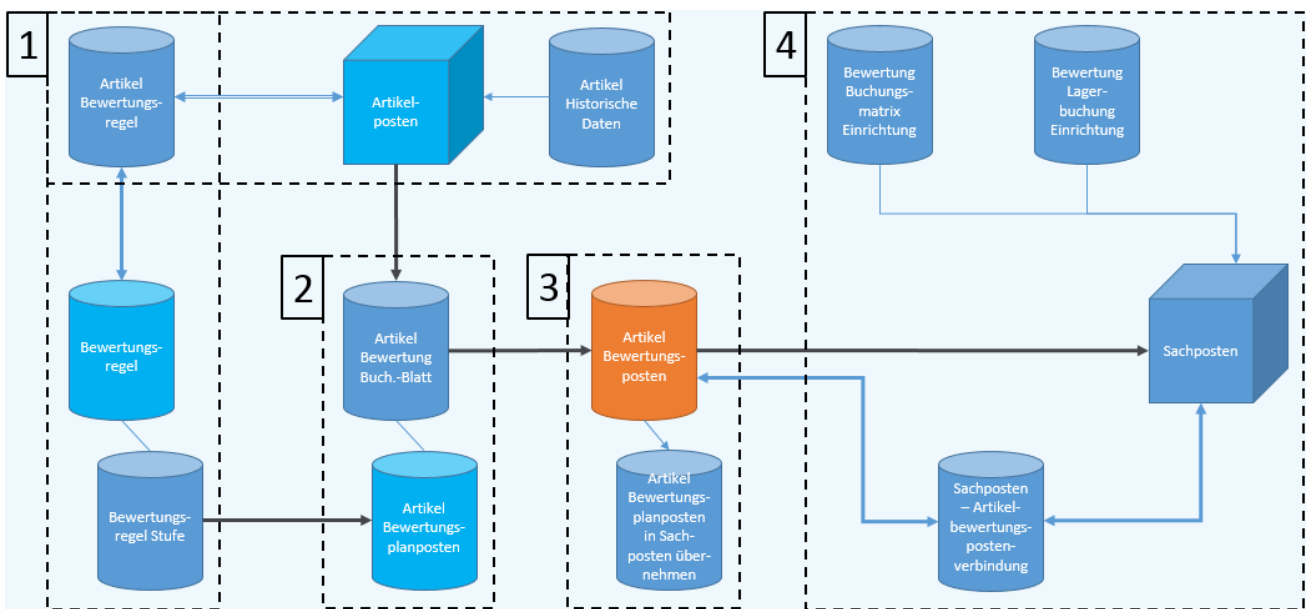

Der Aufbau von **Bewertung 365** kann wie in der Abbildung zu erkennen ist visualisiert werden. Zur besseren Beschreibung wurden in der Abbildung die Tabellen in "Bereiche (1, 2, 3, 4)" zusammengefasst die der Reihe nach in direkter Verbindung zueinanderstehen. Die "Bereiche" können folgendermaßen definiert werden.

1. Grundlage für eine Bewertung sind die Artikelposten. Dabei werden alle offenen und fakturierten Posten (Artikelposten, die eine Restemenge besitzen) auf Basis des Einstandspreises nach den für den Posten zutreffenden Bewertungsregeln bewertet. Die Bewertungsregeln können in der Tabelle "Bewertungsregel" hinterlegt werden und in "Bewertungsregel Stufe" genauer definiert werden. Außerdem wird in "Artikel Bewertungsregel" hinterlegt, für welche Artikel die Bewertungsregel zutreffend/gültig ist. Beispielsweise kann darin festgelegt werden, dass die Bewertungsregel Ablaufdatum für alle Artikel, die eine Artikelverfolgung besitzen und in Lagerort ROT gelagert sind gültig ist.

Innerhalb der Tabelle "Artikel historische Daten" kann das Datum des Artikelzugangs (Ursprungsdatum) hinterlegt werden. Relevant ist dies beispielsweise bei einer Migration, da dabei das Ursprungsdatum des Artikelzugangs (z.B. 02.05.2013) mit dem Datum der Migration (z.B. 01.08.2015) überschrieben wird. Ohne die Tabelle "Artikel historische Daten" würde dann bei einer Bewertung nach z.B. Altersstruktur das Migrationsdatum

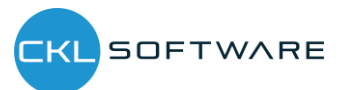

(01.08.2015) herangezogen und nicht das richtige Ursprungsdatum des Artikels (02.05.2013). Dadurch würde der Artikel aufgrund des neueren Datums besser bewertet als es zulässig ist.

- 2. Nachdem die Grundtabellen eingerichtet wurden kann über das "Artikel Bewertung Buch.-Blatt" der Lagerwert berechnet werden. Dabei wird für jeden offenen und fakturierten Artikelposten mit einer Restmenge eine Zeile angelegt. Das System prüft dabei über die "Artikel Bewertungsregel" welche Bewertungsregeln gültig sind. Für jede Zeile werden im Hintergrund sogenannte Artikelbewertungsplanposten erzeugt. Diese Artikelbewertungsplanposten repräsentieren die für den Artikelposten gültigen Bewertungsregeln und zeigen den aktuellen Lagerwert sowie die Bewertung für den Artikelposten. Sofern mehrere Bewertungsregeln auf den Artikelposten zutreffen wird die Regel bei der der Artikelposten die höchste Abwertung (aufgrund des Niederstwertprinzips) erfährt als "gültiger Wert" gekennzeichnet. Bei Bedarf kann der "gültige Wert" aber auch manuell in der Artikelbewertungsplanpostenzeile in Form eines gültigen Einzelwerts geändert werden. Der "gültige Wert" kann später in die Finanzbuchhaltung übernommen werden.
- 3. Die über das "Artikel Bewertung Buch. Blatt" verbuchten Zeilen werden als Artikelbewertungsposten und den damit verbundenen Artikelbewertungsplanposten zentral abgespeichert. Dadurch kann z.B. über das Artikelbewertungsjournal auch noch nach mehreren Perioden nachvollzogen werden, welche Menge zu welcher Bewertungsregel bewertet wurde. Die Artikelbewertungsplanposten werden aus Gründen der Transparenz mitverbucht. So kann nachvollzogen werden, wie die verschiedenen Bewertungsbeträge zustande gekommen sind.
- 4. In "Bereich 4" wird die Übernahme der Artikelbewertungsposten in das Finanzmanagement dargestellt. Die Bewertungsbeträge können auf verschiedene Konten in der Finanzbuchhaltung gebucht werden. Auf welche Konten die Beträge gebucht werden wird in der "Bewertung Buchungsmatrix Einrichtung" und "Bewertung Lagerbuchung Einrichtung" definiert. In der "Bewertung Buchungsmatrix Einrichtung" werden die GuV-Konten hinterlegt, auf welche die Bewertung gebucht werden soll. Aus der Kombination von Bewertungsregelcode, Geschäftsbuchungsgruppe und Produktbuchungsgruppe kann die GuV-Kontennummer für das "Bewertung Lagerkorrekturkonto" und "Gegen Bewertung Lagerkorrekturkonto" festgelegt werden. Minimal muss die Produktbuchungsgruppe gefüllt werden. Der Bewertungsregelcode und die Geschäftsbuchungsgruppe dienen der weiteren Aufgliederung und Trennung der Bewertungsbeträge auf die GuV-Konten.

In der "Bewertung Lagerbuchung Einrichtung" werden die Bilanzkonten hinterlegt, auf welche die Bewertung gebucht werden soll. Aus der Kombination von Bewertungsregelcode, Lagerortcode und Lagerbuchungscode kann die Bilanz-Kontennummer für das "Lagerbewertungskonto" und "Gegen Lagerbewertungskonto" festgelegt werden. Minimal muss hier der Lagerbuchungscode gefüllt werden. Der Bewertungsregelcode und der Lagerortcode dienen der weiteren Aufgliederung und Trennung der Bewertungsbeträge auf die Bilanz-Konten.

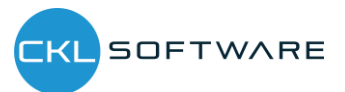

Die Gegenkonten sind für die Rückbuchungen/Gegenbuchungen von Bedeutung.

| ۶             | Suchen + Ne                                                                        | eu              | 🐺 Liste bearbe     | iten 📋 Löscher                                                                                                    | n 🖌 Bearbeiten | 🗟 Ansicht | Kopieren                                                              |                                                          | Y               |  |
|---------------|------------------------------------------------------------------------------------|-----------------|--------------------|----------------------------------------------------------------------------------------------------|----------------|-----------|-----------------------------------------------------------------------|----------------------------------------------------------|-----------------|--|
|               | Bewertungsre<br>↑                                                                  |                 | Geschäftsbuch<br>↑ | Produktbuchu<br>↑                                                                                                    | Beschreibung   |           | Bewertung<br>Lagerkorrekturko                                         | Gegen<br>Bewert<br>Lagerk                                | tung<br>orrek   |  |
| $\rightarrow$ |                                                                                    | ÷               |                    | HANDEL                                                                                                    |                |           | 3961                                                                  | 3962                                                     |                 |  |
|               |                                                                                    |                 |                    | ROHMAT                                                                                                    |                |           | 3961                                                                  | 3962                                                     |                 |  |
|               |                                                                                    |                 |                    | SONST                                                                                                    |                |           | 3961                                                                  | 3962                                                     |                 |  |
|               | CKL LAGERART                                                                       |                 |                    | HANDEL                                                                                                    |                |           | 3963                                                                  | 3964                                                     |                 |  |
|               | CKL LAGERART                                                                       |                 |                    | ROHMAT                                                                                                    |                |           | 3963                                                                  | 3964                                                     |                 |  |
|               | CKLARG PERI                                                                        |                 |                    | CONCT                                                                                                    |                |           | 2062                                                                  | 3064                                                     |                 |  |
| BE            | WERTUNG LAGERE                                                                     | BUCH            | IUNG EINRICHTU     | NG   ARBEITSDATU                                                                                                    | M: 28.01.2021  |           | ✓ GESPEICHERT                                                         |                                                          |                 |  |
| BE\           | WERTUNG LAGERE                                                                     | 3UCH            | IUNG EINRICHTU     | NG   ARBEITSDATU                                                                                                    | M: 28.01.2021  | n         | ✓ GESPEICHERT                                                         |                                                          |                 |  |
| BE\           | WERTUNG LAGERE                                                                     | BUCH            | IUNG EINRICHTU     | NG   ARBEITSDATU                                                                                                    | M: 28.01.2021  | n         | ✓ GESPEICHERT                                                         |                                                          | C<br>7          |  |
| BE\<br>,      | WERTUNG LAGERE<br>D Suchen + Ne<br>Bewertungsre                                    | BUCH            | IUNG EINRICHTU     | NG I ARBEITSDATU<br>iten 🗊 Löscher<br>Lagerbuchungs                                                                                                    | M: 28.01.2021  | 'n        | GESPEICHERT                                                           | Gegen                                                    | ⊡<br>∑          |  |
| BE\<br>∕      | WERTUNG LAGER                                                                      | BUCH<br>eu<br>: | IUNG EINRICHTU     | ISONST<br>NG   ARBEITSDATU<br>iten i Löscher<br>Lagerbuchungs<br>†<br>FERTIG                                                                                                    | M: 28.01.2021  | n         | GESPEICHERT                                                           | Gegen<br>Lagerbe<br>3979                                 | ⊂<br>⊽<br>werb  |  |
| BE\<br>,∕     | WERTUNG LAGERT<br>D Suchen + Ne<br>Bewertungsre                                    | BUCH<br>eu      | IUNG EINRICHTU     | I ARBEITSDATU<br>iten I Löscher<br>Lagerbuchungs<br>†<br>FERTIG<br>ROHMAT                                                                                                    | M: 28.01.2021  | n         | GESPEICHERT                                                           | Gegen<br>Lagerbe<br>3979<br>3979                         | C<br>V<br>ewerb |  |
| BE\<br>,∕     | WERTUNG LAGER                                                                      | BUCH<br>eu      | IUNG EINRICHTU     | Iten i Coscher<br>Lagerbuchungs<br>FERTIG<br>ROHMAT<br>WEITERVERK                                                                                                    | M: 28.01.2021  | n         | GESPEICHERT                                                           | Gegen<br>Lagerbe<br>3979<br>3979                         | C<br>V<br>ewert |  |
| BE\<br>,<br>→ | WERTUNG LAGERE<br>D Suchen + Ne<br>Bewertungsre<br>CKL LAGERART                    | BUCH<br>eu      | IUNG EINRICHTU     | Ing   ARBEITSDATU<br>iten I Löscher<br>t Lägerbuchungs<br>t<br>FERTIG<br>ROHMAT<br>WEITERVERK<br>FERTIG                                                                                                    | M: 28.01.2021  | n         | GESPEICHERT                                                           | Gegen<br>Lagerbe<br>3979<br>3979<br>3979                 | C<br>Y<br>ewert |  |
| BE\<br>,      | WERTUNG LAGERE<br>Suchen + Ne<br>Bewertungsre<br>t<br>CKL LAGERART<br>CKL LAGERART | BUCH            | IUNG EINRICHTU     | International Content of Content of Content | M: 28.01.2021  | n         | 23702<br>CESPEICHERT<br>Lagerbewertun<br>3971<br>3971<br>3972<br>3972 | Gegen<br>Lagerbe<br>3979<br>3979<br>3979<br>3979<br>3979 | C<br>V<br>ewert |  |

Sofern die Artikelbewertungsposten in das Finanzmanagement übertragen und somit entsprechende Sachposten angelegt wurden wird in der "Artikelbewertungspostenverbindung" eine Verknüpfung der beiden Posten erstellt. Dadurch kann später nachvollzogen werden, welche Sachposten aus welchen Artikelbewertungsposten resultieren und umgekehrt.

#### 2.2. Prozessschema Bewertung 365

Der Bewertungsablauf in **Bewertung 365** folgt einer bestimmten Schrittfolge. Diese Schrittfolge wird in folgender Abbildung als Prozessschema dargestellt und soll dem Anwender einen Überblick darüber geben, welche Tätigkeiten für einen Bewertungslauf ausgeführt werden sollten.

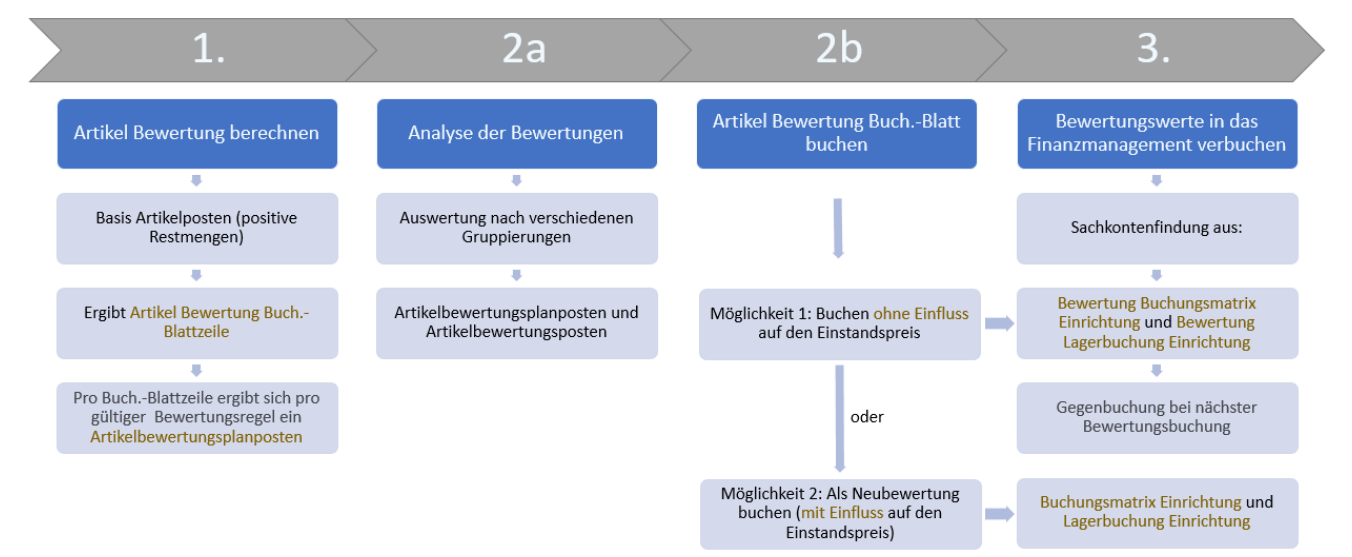

In der Abbildung sind vier Prozessphasen abgebildet. Diese vier Phasen werden nachfolgend genauer beschrieben.

#### 1. Phase

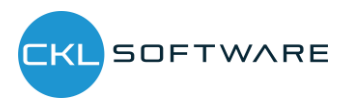

Nachdem die Grundtabellen eingerichtet wurden beginnt die eigentliche Tätigkeit in **Bewertung 365** mit der Berechnung des Lagerwerts im "Artikel Bewertung Buch. Blatt". Die Grundlage für die Bewertung stellen die Artikelposten dar. Dabei werden die positiven Restmengen der Artikelposten für die Bewertung herangezogen. Bei der Berechnung ergibt sich für jeden dieser Posten eine Artikel Bewertung Buch.-Blattzeile. Für jede Buchblattzeile werden ein oder mehrere Artikelbewertungsplanposten erzeugt. Dabei ergibt sich pro Buch.-Blattzeile und pro gültiger Bewertungsregel ein Artikelbewertungsplanposten.

#### 2. Phase a

In Phase 2a können die Bewertungen mit Hilfe verschiedener Berichte bereits vor der Verbuchung der Bewertungsbeträge analysiert werden. Beispielsweise können in "Artikelbewertung – Analyseberichte" individuelle Auswertungen gemacht werden. Dabei kann nach verschiedenen Gruppierungen ausgewertet werden oder eine Ergebnisvorschau/Simulation der Artikelbewertungsposten oder Artikelbewertungsplanposten vorgenommen werden (mehr dazu in Abschnitt "Bewertungsablauf in **Bewertung 365**").

#### 2. Phase b

Im nächsten Schritt werden die neu berechneten und analysierten Lagerwerte verbucht. Hierbei gibt es zwei Möglichkeiten. Entweder werden die Bewertungsbeträge ohne Einfluss auf den Einstandspreis verbucht oder mit Einfluss auf den Einstandspreis. Eine Buchung mit Einfluss auf den Einstandspreis entspricht einer Neubewertung der bewerteten Artikelposten. Bei dieser Art der Buchung werden Wertposten erzeugt. Die Neubewertung findet gemäß dem Neubewertung Buch.-Blatt statt und hat zur Folge, dass die neu bewerteten Lagerwerte einen Einfluss auf den Einstandspreis haben. Beim nächsten Bewertungslauf würde dadurch keine Bewertung auf den ursprünglichen Wert stattfinden, sondern auf die bereits abgewerteten Werte.

Welche Art der Buchung durchgeführt werden soll kann in der "Artikel Bewertung Einrichtung" festgelegt werden.

Bei der Buchung wird außerdem ein Journaleintrag erzeugt (Artikelbewertungsjournal). Über die Artikelbewertungsjournale können die einzelnen Artikelbewertungsposten genauer betrachtet werden. Außerdem kann überprüft werden, ob die gültigen Artikelbewertungsposten bereits in die Finanzbuchhaltung übernommen wurden oder bisher noch nicht in die Finanzbuchhaltung gebucht wurden.

#### 3. Phase

In der letzten Phase werden die Bewertungen in das Finanzmanagement verbucht. Auf welche Konten die Bewertungsbeträge bei einer Buchung "als Neubewertung (mit Einfluss auf den Einstandspreis)" gebucht werden wird in der Microsoft Dynamics 365 Business Central® Standard "Buchungsmatrix Einrichtung" bzw. "Lagerbuchung Einrichtung" festgelegt.

Auf welche Konten die Bewertungsbeträge bei einer Buchung "ohne Einfluss auf den Einstandspreis" gebucht werden wird in der "Bewertung Buchungsmatrix Einrichtung" und "Bewertung Lagerbuchung" definiert. Die Sachkontenfindung für die GuV-Konten erfolgt in

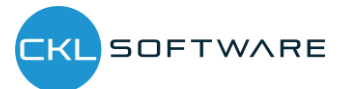

der "Bewertung Buchungsmatrix Einrichtung" aus der Kombination von Bewertungsregelcode, Geschäftsbuchungsgruppe und Produktbuchungsgruppe.

Die Sachkontenfindung für die Bilanz-Konten erfolgt in der "Bewertung Lagerbuchung Einrichtung" aus der Kombination von Bewertungsregelcode, Lagerortcode und Lagerbuchungscode.

<u>Hinweis</u>: Bei der Buchung ohne Einfluss auf den Einstandspreis erfolgt die Gegenbuchung der Bewertungsbeträge automatisch zur nächsten Bewertungsbuchung. Die Verbuchung der Bewertungsbeträge erfolgt beispielsweise zum 31.12.16. Die Auflösung (Gegenbuchung) dieser gebuchten Bewertungsbeträge erfolgt dann zum nächsten Bewertungslauf (beispielsweise 31.12.17). Die Bewertungen gehen somit zum Bewertungsstichtag in die Finanzbuchhaltung ein und werden mit dem nächsten Bewertungslauf aufgelöst. Der Standard (Buchung mit Einfluss auf den Einstandspreis) hingegen macht keine Auflösung der Bewertungsbeträge nach dem Bewertungsstichtag und verändert tatsächlich den Einstandspreis. Dies führt zu einem verfälschten Ergebnis, sofern z.B. ein Artikel bewertet werden soll, bei dem nur der ursprüngliche Wert für die Bewertung herangezogen werden darf.

## 2.3. Einrichtungen in Bewertung 365

Alle Einrichtungen von **Bewertung 365** sind über den Menüpunkt "Bewertung 365 Einrichtung" in der Rolle "Buchhalter" aufrufbar.

| Dynamics 365 Business Central                                                                                                    | a 🐵 ? 🕓                                                                                                    |
|----------------------------------------------------------------------------------------------------|----------------------------------------------------------------------------------------------------|
| CRONUS AG - QS C-Blätter Zahlungsmanagement Kostenrechnung Anlagen Gebuchte E<br>Kontenplan Bankkonten Debitoren Kreditoren Einkaufsbestellungen Eingehende Belege Einkaufsrechnung<br>UBERSCHRIFT                                                   | Belege ∨ Einrichtung und Erweiterungen ∨ Einblicke aus d…Iligenten Cloud ∨ CKL Bewertung ∨ >   ≡<br>pen Zusammenfassende Meldung MwSt-Berichtsliste Budgets MwSt-Abrechnung Intrastat × <sup>4</sup> AKTIONEN + Verkaufsautschrift > Einrichtung III Intrastat                                  |
| Guten Morgen!                                                                                                    | <ul> <li>+ Einkaufsgutschrift &gt; Historie Kostenrechnung</li> <li>+ Neuer Fibu BuchBlatteintrag &gt; CKL Bewertung Analysen</li> <li>&gt; Zahlungen &gt; CKL Bewertung Einrichtung</li> <li>&gt; Analyse </li> <li>&gt; Aufgaben </li> <li>&gt; Erstellen </li> <li>&gt; Berichte </li> </ul> |
| Aktivitäten                                                                                                    | Artikel Historische Daten - Eingehende Posten                                                                                                    |
| Aktivititen ><br>INTELLIGENTE CLOUD<br>UBERFÄLLIGE<br>EINAAUFSBELEGE<br>Hormationen<br>Weitere Informationen<br>Meitere Informationen<br>Weitere Informationen<br>NEUE EINGEHENDI<br>BELEGE<br>Q<br>>Weitere Informationen<br>→Weitere Informationen | E  O Artikel Historische Daten - Ausgehende Posten                                                                                                    |
| ZAHLUNGEN BELEGGENEHMIGUNGEN FINANZEN EINKAUFSREC<br>LEINKAUFSBEL<br>22<br>D<br>D<br>D<br>D<br>D<br>D<br>D<br>D<br>D<br>D<br>D<br>D<br>D                                                                                                    | EINGEHENDE BELEGE     MEINE BENUTZERAUFGABEN     PRODUKTVIDEOS       GENEHMIGTE-<br>BEELGE<br>>     O<br>O<br>>     O<br>O<br>O     O<br>O     O<br>O     O<br>O                                                                                                    |
| Meine Konten ~                                                                                                    | Geschäftsunterstützung ∨<br>Top fürd Debitoren nach Verkaufswert                                                                                                    |

## 2.3.1. Artikel Bewertung Einrichtung

Eine zentrale Einrichtung in Bewertung 365 ist die "Artikel Bewertung Einrichtung".

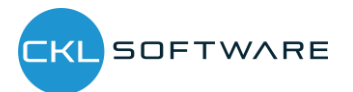

|                    | $\oslash$                                                                                                | +   | ۱<br>ش            | ✓ GESPEICHERT | 2 |
|--------------------|----------------------------------------------------------------------------------------------------|-----|-------------------|---------------|---|
| Artikel Bev        | wertung Einrich                                                                                          | ntu | ng                |               |   |
| Allgemein          |                                                                                                    |     |                   |               | _ |
| Dimensionsberechnu | Standard ~                                                                                               | Buc | hen von gesperrte |               |   |
| Buchungsart        | nur Buchen (ohne Einfluss auf I $\!\!\!\!\!\!\!\!\!\!\!\!\!\!\!\!\!\!\!\!\!\!\!\!\!\!\!\!\!\!\!\!\!\!\!$ | Aut | omatische Lagerb  |               |   |
| Gegenbuchungsdatu  | Alle Posten 🗸                                                                                            |     |                   |               |   |

In der "Artikel Bewertung Einrichtung" kann die Dimensionsberechnung, die Buchungsart (Buchen mit oder ohne Einfluss auf den Einstandspreis), das Gegenbuchungsdatum, das Buchen von gesperrten Artikeln und die automatische Lagerbuchung gesteuert werden. In der "Artikel Bewertung Einrichtung" können folgende Felder definiert werden:

- Bei "Dimensionsberechnunug per" kann zwischen Standard und Artikelposten ausgewählt werden. Bei "Standard" werden die Dimensionen vom Artikel übernommen. Bei "Artikelposten" stammen die Vorgabedimensionen aus den Artikelposten.
- Bei der Buchungsart kann festgelegt werden, ob ohne Einfluss auf den Einstandspreis oder mit Einfluss auf den Einstandspreis gebucht werden soll. Dies gibt vor, welche Art von Buchung im Artikel Bewertung Buch.-Blatt generell durchgeführt wird. Bei der späteren Buchung erscheint dann eine Sicherheitsabfrage mit dem Hinweis der Buchungsart.
- Im Feld "Gegenbuchungsdatum setzen" kann definiert werden, ob bei einer Bewertungsbuchung alle Posten der vorherigen Bewertung (Artikelbewertungsposten mit einem früheren Buchungsdatum) gegengebucht/aufgelöst werden sollen. Oder es kann definiert werden, ob nur die Artikel (nach Artikel oder Artikel & Lagerort & Variante gefiltert) gegengebucht/aufgelöst werden sollen. Dadurch ist bspw. eine Teilbewertung von neuen Artikeln möglich.
- Außerdem kann bestimmt werden, ob das Buchen von gesperrten Artikeln erlaubt werden soll.
- Sofern die "Automatische Lagerbuchung" aktiviert ist wird beim Verbuchen der Artikelbewertungsposten aus dem Artikel Bewertung Buch.-Blatt heraus automatisch auch die Verbuchung in die Finanzbuchhaltung vorgenommen. Der Bericht "Bewertungsbeträge buchen", mit dem die Artikelbewertungsposten manuell in die Finanzbuchhaltung übernommen werden können, ist dann unrelevant.

## 2.3.2. Artikel Bewertung Einrichtung Assistent

Der "Artikel Bewertung Einrichtung Assistent" unterstützt bei der erstmaligen Einrichtung von **Bewertung 365**. Dabei werden die grundlegenden Einrichtungsfelder der "Artikel Bewertung Einrichtung" näher beschrieben und können schrittweise festgelegt werden.

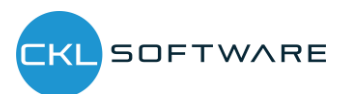

| Wählen Sie die Art der Dimensionsberechnung für die Artikelbewertung. Sofern Sie Standard wählen<br>werden die Standard Dimensionen von der Artikelkarte verwendet. Ansonsten werden die Standard<br>Dimensionen des Artikelpostens herangezogen.<br>Dimensionsberechnung per                                                                                                    |
|----------------------------------------------------------------------------------------------------|
| Dimensionsberechnung per ······ Standard V                                                                                                    |
|                                                                                                    |
|                                                                                                    |
| Zurück Weiter Beenden                                                                                                    |
| ARTIKEL BEWERTUNG EINRICHTUNG ASSISTENT $_{\mathcal{P}}^{\ell}$ $\times$                                                                                                    |
| BUCHUNGSART<br>Bestimmen Sie die Buchungsart in der Artikel Bewertung Einrichtung. Mit der Buchungsart können Sie<br>festlegen, ob die Bewertungsbuchung keinen Einfluss auf den Einstandspreis haben soll oder Einfluss auf<br>den Einstandspreis (kommt einer Neubewertung gleich) nehmen soll. Dies bestimmt die Art der<br>Buchung über das Artikel Bewertung BuchBlatt.                                                                                                    |
| Buchungsart · · · · · · · · · · · · · · · · · · ·                                                                                                    |
| GEGENBUCHUNGSDATUM SETZEN                                                                                                    |
| Hier können Sie festlegen, für welche Artikelbewertungsposten die Gegenbuchung durchgeführt werden soll. Wählen Sie "Artikel" oder "Artikel Lagerott Variantei" oder privatielbewertungsposten von                                                                                                    |
| Artikeln der aktuellen Bewertung gegengebucht werden sollen.                                                                                                    |
| Artikeln der aktuellen Bewertung gegengebucht werden sollen. Gegenbuchungsdatum setzen · · · · · · Alle Posten · · · · · · · ·                                                                                                    |
| Sola Maniera de Mariera Gole Antee, ageorg vanate, soren na Aukeberendingsposten for<br>Artikeln der aktuellen Bewertung gegengebucht werden sollen. Gegenbuchungsdatum setzen ······ Alle Posten ···· AUTOMATISCHE LAGERBUCHUNG                                                                                                    |
| Sola minisch ze zulet oder Anlach, ugdruht winden solen nur Auskelserendigsposien fon Arikeln der aktuellen Bewertung gegengebucht werden sollen.  Gegenbuchungsdatum setzen  Alle Posten  AUTOMATISCHE LAGERBUCHUNG Bei Aktivierung der "Automatischen Lagerbuchung" werden neben der Buchung der Artikelbevertungsposten auch automatisch die Sachkontenbuchungen durchgeführt.                                                                                                    |
| Alt Mitch der Attuelen Bewertung gegengebucht werden sollen.  Gegenbuchungsdatum setzen ······ Alle Posten ····· Alle Posten ···· Alle Posten ···· Alle Posten ···· Alle Posten ···· AutoMATISCHE LAGERBUCHUNG Bei Aktivierung der 'Automatischen Lagerbuchung' werden neben der Buchung der Artikelbewertungsposten auch automatisch die Sachkontenbuchungen durchgeführt.  Automatische Lagerbuchung ······                                                                                                    |
| Sola: Malleh der Aktuellen Bewertung gegengebucht werden sollen.  Gegenbuchungsdatum setzen Alle Posten  Alle Posten  Alle Posten  Alle Posten  Bei Aktivierung der "Automatischen Lagerbuchung" werden neben der Buchung der Artikelbewertungsposten auch automatisch die Sachkontenbuchungen durchgeführt.  Automatische Lagerbuchung  BUCHEN VON GESPERRTEN ARTIKEL ERLAUBEN                                                                                                    |
| Sala. Yanika die Aukelien Sewertung gegengebucht wierden sollen.  Gegenbuchungsdatum setzen  Alle Posten  Alle Posten  AUTOMATISCHE LAGERBUCHUNG Bei Aktivierung der "Automatischen Lagerbuchung" werden neben der Buchung der Artikelbewertungsposten auch automatisch die Sachkontenbuchungen durchgeführt.  Automatische Lagerbuchung  BUCHEN VON GESPERRTEN ARTIKEL ERLAUBEN Sie können festlegen, ob das Buchen von gesperrten Artikeln erlaubt sein soll.                                                                                                    |
| Sala. Yanika die Autoen Oder Artake, uggefort vinnen i solen nor Antake, uggefort vinnen die Autoen oder Antake, uggefort vinnen die Autoen Gegenbuchungsposten von Alle Posten Gegenbuchungsdatum setzen Alle Posten AUTOMATISCHE LAGERBUCHUNG Bei Aktivierung der "Automatischen Lagerbuchung" werden neben der Buchung der Artikelbevertungsposten auch automatisch die Sachkontenbuchungen durchgeführt. Automatische Lagerbuchung BUCHEN VON GESPERRTEN ARTIKEL ERLAUBEN Sie können festlegen, ob das Buchen von gesperrten Artikeln erlaubt sein soll. Buchen von gesperrten Artikel erlauben |

Im letzten Fenster des Assistenten können Vorlagen und Herkunftscodes von **Bewertung 365** eingerichtet werden. Dabei wird beim Beenden des Assistenten ein Grundgerüst aller Bewertungsregeln erstellt. Diese lassen sich anschließend zur Demonstration verwenden oder können kundenindividuell angepasst und erweitert werden.

Außerdem werden Herkunftscodes für **Bewertung 365** erzeugt. Innerhalb der Herkunftscode-Einrichtung werden dabei die Felder Artikel Bewertung Buch.-Blatt mit dem Code ARTBEWBUBL und die Bewertungsregulierung mit dem Code BEWERTBUCH gefüllt. Bei späteren Buchungen aus dem Artikel Bewertung Buch.-Blatt heraus kann dann z.B. im Artikelbewertungsjournal erkannt werden aus welchem Buch.-Blatt das Journal erzeugt wurde.

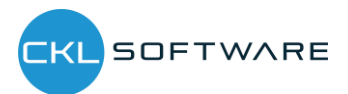

| ARTIKEI                        | BEWE                           | RTUNG EINRICHTUN                                                 | ASSISTENT                                                |                               |                                                   |                                                  |                                              | /          |                                |                     |        |    |  |
|--------------------------------|--------------------------------|------------------------------------------------------------------|----------------------------------------------------------|-------------------------------|---------------------------------------------------|--------------------------------------------------|----------------------------------------------|------------|--------------------------------|---------------------|--------|----|--|
|                                | FINRIC                         | HTEN                                                             |                                                          |                               |                                                   |                                                  |                                              | ^          |                                |                     |        |    |  |
| Auf dies<br>"Vorlage<br>können | ser Seite<br>en und<br>Sie ans | e können Sie Vorlag<br>Herkunftscodes" wä<br>schließend anpassen | en und Herkunfs<br>ihlen wird ein Gr<br>und erweitern. A | tcode v<br>undgeri<br>\ußerde | on CKL Bewert<br>ist aller CKL Be<br>m werden bei | ung einrichten<br>wertungsregel<br>beiden Option | . Sofern Sie<br>In erstellt. Dies<br>ien die | e          |                                |                     |        |    |  |
| Herkunt                        | ftscode                        | s für CKL Bewertung                                              | erstellt.                                                |                               |                                                   |                                                  |                                              | _          |                                |                     |        |    |  |
| Daten e                        | inrichte                       | en                                                               | Vorla                                                    | gen und                       | l Herkunftscod                                    | les                                              |                                              | ~          |                                |                     |        |    |  |
|                                |                                |                                                                  |                                                          |                               |                                                   |                                                  |                                              |            |                                |                     |        |    |  |
|                                |                                |                                                                  |                                                          |                               |                                                   |                                                  |                                              |            |                                |                     |        |    |  |
|                                |                                |                                                                  |                                                          |                               |                                                   |                                                  |                                              |            |                                |                     |        |    |  |
|                                |                                |                                                                  |                                                          |                               |                                                   |                                                  |                                              |            |                                |                     |        |    |  |
|                                |                                |                                                                  |                                                          |                               |                                                   |                                                  |                                              |            |                                |                     |        |    |  |
|                                |                                |                                                                  |                                                          |                               |                                                   |                                                  |                                              |            |                                |                     |        |    |  |
|                                |                                |                                                                  |                                                          |                               |                                                   |                                                  |                                              |            |                                |                     |        |    |  |
|                                |                                |                                                                  |                                                          |                               |                                                   |                                                  |                                              |            |                                |                     |        |    |  |
|                                |                                |                                                                  |                                                          |                               |                                                   |                                                  |                                              |            |                                |                     |        |    |  |
|                                |                                |                                                                  |                                                          |                               |                                                   |                                                  |                                              |            |                                |                     |        |    |  |
|                                |                                |                                                                  |                                                          |                               |                                                   |                                                  |                                              |            |                                |                     |        |    |  |
|                                |                                |                                                                  |                                                          |                               | 7                                                 | 147-14                                           | Develop                                      |            |                                |                     |        |    |  |
|                                |                                |                                                                  |                                                          |                               | Zuruck                                            | Weiter                                           | Beenden                                      |            |                                |                     |        |    |  |
|                                |                                |                                                                  |                                                          |                               |                                                   |                                                  |                                              |            |                                |                     |        |    |  |
|                                |                                |                                                                  |                                                          |                               |                                                   |                                                  |                                              | (          |                                | _                   |        |    |  |
| $\leftarrow$                   | AKTIKI                         | EL BEWERTUNGSRE                                                  | GELNTARBEITS                                             | DATUM                         | : 28.01.2021                                      |                                                  |                                              | ✓ GESPE    | ICHERT                         | Ц                   |        | 2  |  |
|                                | و مر                           | iuchen + Neu                                                     | 🐺 Liste bearbe                                           | eiten                         | 📋 Löschen                                         | 😽 Stufen                                         | 🔠 In Excel ö                                 | offnen ··· |                                | Y                   |        | () |  |
|                                |                                |                                                                  |                                                          |                               |                                                   |                                                  |                                              |            |                                |                     |        |    |  |
|                                |                                | Code 1                                                           |                                                          | Beschr                        | eibung                                            |                                                  | Bewertung                                    | sart 1     |                                |                     |        |    |  |
|                                | $\rightarrow$                  | CKL ABG PERIODE                                                  |                                                          | Abgar                         | ngsverfahren n                                    | ach Perioden                                     |                                              |            | Abgang-P                       | ing-Perioden<br>ing |        |    |  |
|                                |                                | CKL ABGAING                                                      | м                                                        | Abgar                         | fdatum                                            |                                                  |                                              |            | Abgang                         | um                  |        |    |  |
|                                |                                | CKL ALTER                                                        |                                                          | Alters                        | truktur                                           |                                                  |                                              |            | Alterstrukt                    | tur                 |        |    |  |
|                                |                                | CKL LAGERART                                                     |                                                          | Lagera                        | art Schrott                                       |                                                  |                                              |            | Lagerart                       |                     |        |    |  |
|                                |                                | CKL NIEDERSTWER                                                  | RT                                                       | Niede                         | rstwertprinzip                                    |                                                  |                                              |            | Niederstwert                   |                     |        |    |  |
|                                |                                |                                                                  |                                                          | Reich                         | veiteverfahren                                    | nach Perioder                                    | 1                                            |            | Reichweite-Perioden            |                     |        |    |  |
|                                |                                | CKL WÄHRUNG                                                      |                                                          | Währu                         | ingskursvergle                                    | ich                                              |                                              |            | Reichweite-Perioder<br>Währung |                     |        |    |  |
|                                |                                |                                                                  |                                                          |                               |                                                   |                                                  |                                              |            |                                |                     |        |    |  |
|                                |                                |                                                                  |                                                          |                               |                                                   |                                                  |                                              |            |                                |                     |        |    |  |
|                                |                                |                                                                  |                                                          |                               | $\frown$                                          |                                                  |                                              |            |                                |                     |        |    |  |
| $\leftarrow$                   |                                |                                                                  |                                                          |                               | Ø                                                 | + 🖻                                              |                                              | ✓ GESPE    | ICHERT                         | Д                   | ď      | 2  |  |
|                                | He                             | rkunfts                                                          | code F                                                   | in                            | richtu                                            | na                                               |                                              |            |                                |                     |        |    |  |
|                                |                                |                                                                  |                                                          |                               | Terrea                                            |                                                  |                                              |            |                                |                     |        |    |  |
|                                | Allge                          | mein >                                                           |                                                          |                               |                                                   |                                                  |                                              |            |                                |                     |        | Â  |  |
|                                |                                |                                                                  |                                                          |                               |                                                   |                                                  |                                              |            |                                |                     |        |    |  |
|                                | Verka                          | auf>                                                             |                                                          |                               |                                                   |                                                  |                                              |            |                                |                     |        |    |  |
|                                |                                |                                                                  |                                                          |                               |                                                   |                                                  |                                              |            |                                |                     |        | 1  |  |
|                                | Einka                          | uf>                                                              |                                                          |                               |                                                   |                                                  |                                              |            |                                |                     |        |    |  |
|                                |                                | ,                                                                |                                                          |                               |                                                   |                                                  |                                              |            |                                |                     |        | 1  |  |
|                                | Mita                           | heiter                                                           |                                                          |                               |                                                   |                                                  |                                              |            |                                |                     |        |    |  |
|                                | Ivirtai                        | beiter /                                                         |                                                          |                               |                                                   |                                                  |                                              |            |                                |                     |        |    |  |
|                                |                                |                                                                  |                                                          |                               |                                                   |                                                  |                                              |            |                                |                     |        |    |  |
|                                | Lage                           | ſ                                                                |                                                          |                               |                                                   |                                                  |                                              |            |                                |                     |        |    |  |
|                                | Umlag                          | erung                                                            | UMLAG                                                    |                               | $\sim$                                            | NEUBWBUB                                         | JBWBUBL ~                                    |            |                                |                     |        |    |  |
|                                | Artikel                        | BuchBlatt                                                        | ARTBUCHBL                                                |                               | $\sim$                                            | BUCH V                                           |                                              |            |                                |                     |        |    |  |
|                                | Umlao                          | erungs BuchB                                                     | UMLAGBUBL                                                |                               | ~                                                 | ✓ Artikelposten kompr. · · ·                     |                                              |            |                                |                     |        |    |  |
|                                | Invent                         | Ir Buch - Blatt                                                  | INVERLICHRI                                              |                               |                                                   |                                                  |                                              |            |                                |                     | ~      |    |  |
|                                | enu                            | a such platt                                                     |                                                          |                               | - Antikoloduget kompila.                          |                                                  |                                              |            |                                |                     |        |    |  |
|                                | Invent                         | uraufträge                                                       | INV.AUFTR.                                               |                               | $\sim$                                            | Einstandspi                                      | reisregulie                                  | LAGERREGU  | JL                             |                     | $\sim$ |    |  |

 $\sim$ 

Montage ····· MONTAGE

Ressourcen >

Artikel Bewertung Bu... ARTBEWBUBL

Bewertungregulierung BEWERTBUCH

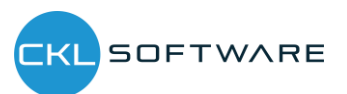

 $\sim$ 

## 2.3.3. Bewertung Buchungsmatrix/Lagerbuchung Einrichtung

Die berechneten Bewertungsbeträge können auf verschiedene Konten in der Finanzbuchhaltung gebucht werden. Auf welche Konten die Bewertungsbeträge gebucht werden wird in der "Bewertung Buchungsmatrix Einrichtung" und "Bewertung Lagerbuchung Einrichtung" definiert.

In der "Bewertung Buchungsmatrix Einrichtung" werden die GuV-Konten hinterlegt, auf welche die Bewertung gebucht werden soll. Aus der Kombination von Bewertungsregelcode, Geschäftsbuchungsgruppe und Produktbuchungsgruppe kann die GuV-Kontennummer für das "Bewertung Lagerkorrekturkonto" und "Gegen Bewertung Lagerkorrekturkonto" festgelegt werden. Minimal muss die Produktbuchungsgruppe gefüllt werden. Der Bewertungsregelcode und die Geschäftsbuchungsgruppe dienen der weiteren Aufgliederung und Trennung der Bewertungsbeträge auf die GuV-Konten.

| ρ             | Suchen + Neu      | 🔛 Liste bearbe     | iten 📋 Löscher    | n 🖌 Bearbeiten | 🛕 Ansicht | Kopieren                      | ··· 7                                |
|---------------|-------------------|--------------------|-------------------|----------------|-----------|-------------------------------|--------------------------------------|
|               | Bewertungsre<br>↑ | Geschäftsbuch<br>↑ | Produktbuchu<br>† | Beschreibung   |           | Bewertung<br>Lagerkorrekturko | Gegen<br>Bewertung<br>Lagerkorrektur |
| $\rightarrow$ | :                 |                    | HANDEL            |                |           | 3961                          | 3962                                 |
|               |                   |                    | ROHMAT            |                |           | 3961                          | 3962                                 |
|               |                   |                    | SONST             |                |           | 3961                          | 3962                                 |
|               | CKL LAGERART      |                    | HANDEL            |                |           | 3963                          | 3964                                 |
|               | CKL LAGERART      |                    | ROHMAT            |                |           | 3963                          | 3964                                 |
|               | CKL ABG PERI      |                    | SONST             |                |           | 3963                          | 3964                                 |

In der "Bewertung Lagerbuchung Einrichtung" werden die Bilanzkonten hinterlegt, auf welche die Bewertung gebucht werden soll. Aus der Kombination von Bewertungsregelcode, Lagerortcode und Lagerbuchungscode kann die Bilanz-Kontennummer für das "Lagerbewertungskonto" und "Gegen Lagerbewertungskonto" festgelegt werden. Minimal muss hier der Lagerbuchungscode gefüllt werden. Der Bewertungsregelcode und der Lagerortcode dienen der weiteren Aufgliederung und Trennung der Bewertungsbeträge auf die Bilanz-Konten.

| BEV           | ERTUNG LAGER      | BUC | ✓ GESPEICHERT  |             | ď        | 2                   |               |                  |        |      |
|---------------|-------------------|-----|----------------|-------------|----------|---------------------|---------------|------------------|--------|------|
| ر<br>ر        | Suchen + N        | eu  | 🐺 Liste bearb  | eiten       | 🗎 Lösche | n 📲 In Excel öffnen |               |                  | Y      | =    |
|               | Bewertungsre<br>↑ |     | Lagerortcode 1 | Lagerl<br>↑ | buchungs | Beschreibung        | Lagerbewertun | Gegen<br>Lagerbe | wertur | ngsk |
| $\rightarrow$ |                   | ÷   | FERTIG         |             | G        |                     | 3971          | 3979             |        |      |
|               |                   |     |                | ROHM        | JAT      |                     | 3971          | 3979             |        |      |
|               |                   |     |                | WEITE       | ERVERK   |                     | 3971          | 3979             |        |      |
|               | CKL LAGERART      |     |                | FERTI       | G        |                     | 3972          | 3979             |        |      |
|               | CKL LAGERART      |     | ROHN           | TAN         |          | 3972                | 3979          |                  |        |      |
|               | CKL LAGERART      |     |                |             | ERVERK   |                     | 3972          | 3979             |        |      |
|               |                   |     |                |             |          |                     |               |                  |        |      |

Die Gegenkonten sind für die Rückbuchungen/Gegenbuchungen von Bedeutung.

## 2.3.4. Artikel Historische Daten

In der Tabelle "Artikel Historische Daten – Eingehende Posten" kann das Buchungsdatum des Artikelpostens für die Bewertung überschrieben werden oder der ursprüngliche Währungsfaktor des Postens eingetragen werden. Beispielsweise wird bei einer Datenmigration das originale

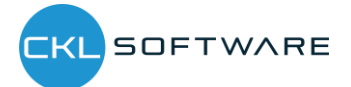

Buchungsdatum des Artikelpostens mit dem Migrationsdatum ersetzt. In der Tabelle "Artikel Historische Daten – Eingehende Posten" kann dann das ursprüngliche Datum eingetragen werden um beispielsweise eine Bewertung nach Altersstruktur auf Basis des Originaldatums durchführen zu können.

|               | hen + Neu | 🐺 Liste bearbeiten | 📋 Löschen 🛛 📓 | In Excel öffnen |                | 7 ≡ 0          |
|---------------|-----------|--------------------|---------------|-----------------|----------------|----------------|
|               | Lfd. Nr.↑ | Artikelnr.         | Buchungsdatum | Währungscode    | Währungsfaktor | Einkaufsbetrag |
| $\rightarrow$ | 1         | : 1100             | 08.04.2016    |                 |                |                |
|               | 2         | 1110               | 10.04.2016    |                 |                |                |
|               | 3         | 1120               | 05.03.2017    |                 |                |                |
|               | 4         | 1150               | 05.10.2017    |                 |                |                |
|               | 5         | 1151               | 11.11.2017    |                 |                |                |
|               | 6         | 1155               | 07.12.2017    |                 |                |                |
|               | 7         | 1160               | 18.12.2017    |                 |                |                |
|               | 8         | 1170               | 21.12.2017    |                 |                |                |

Außerdem sind für die Pflege bspw. der Abgänge, die Tabelle "Artikel Historische Daten – Ausgehende Posten" vorhanden. Hier können historische Daten zu den Abgängen/Verbräuchen usw. eingetragen werden. Relevant ist dies, sofern im System keine Historie der Abgänge existiert und diese für eine Bewertung nach Abgang oder Reichweite relevant sind.

| ARTI       | KEL HISTORIS | SCHE       | DATEN - AUSGE | HENDE P  | OSTE | EN   ARBEITS | DATUM: 28.01.2021 | √ GE  | SPEICHERT |       | ď      | 2  |
|------------|--------------|------------|---------------|----------|------|--------------|-------------------|-------|-----------|-------|--------|----|
| Q          | Suchen +     | - Neu      | 🐺 Liste bea   | rbeiten  | Û    | Löschen      | In Excel öffnen   |       |           | V     | =      | 0  |
|            | Lfd. Nr. †   |            | Artikelnr.    | Buchungs | d    | Postenart    | Lagerortcode      | Menge | Belegart  | Varia | ntenco | de |
| → 1 : 1100 |              |            |               |          |      | Istmeldung   |                   | 10    |           |       |        |    |
|            | 2            |            | 1120          |          |      | Istmeldung   |                   | 48    |           |       |        |    |
|            | 3            |            | 1150          |          |      | Istmeldung   |                   | 1     |           |       |        |    |
|            | 4            |            | 1151          |          |      | Istmeldung   |                   | 7     |           |       |        |    |
| 5 1310     |              | Istmeldung |               |          |      | 135          |                   |       |           |       |        |    |
|            | 6 1720       |            |               |          |      | Istmeldung   |                   | 16    |           |       |        |    |
|            |              |            |               |          |      |              |                   |       |           |       |        |    |

## 2.4. AB-/Aufwertungen mit dem Modul Bewertung 365

Das Modul **Bewertung 365** setzt komplett auf die Artikelbewegungen in Microsoft Dynamics 365 Business Central® auf. Jede Bewegung wird je nach zugeordneter Bewertungsregel interpretiert und für die Bewertung vorgeschlagen. Dabei wird stets der niedrigste Wert aus allen gültigen Bewertungsregeln als gültig markiert. Über eine Einzelwertberichtigung kann der Anwender den Wert manuell ändern bzw. anpassen oder einen anderen gültigen Wert setzen.

| : م             | Suchen + Neu    | 🔛 List | e bearbe | iten 📋 Löschen 🐺 Stufen 📲 In Excel öffnen |               | 7        |  |  |
|-----------------|-----------------|--------|----------|-------------------------------------------|---------------|----------|--|--|
|                 | Code †          |        |          | Beschreibung                              | Bewertur      | ngsart 1 |  |  |
| $\rightarrow$   | CKL ABG PERIODE |        | 1        | Abgangsverfahren nach Perioden            | Abgang-Peric  |          |  |  |
|                 | CKL ABGANG      |        |          | Abgangsverfahren                          | Abgang        |          |  |  |
| CKL ABLAUFDATUM |                 |        |          | Ablaufdatum                               | Ablaufdatum   |          |  |  |
|                 | CKL ALTER       |        |          | Alterstruktur                             | Alterstru     | ıktur    |  |  |
|                 | CKL LAGERART    |        |          | Lagerart Schrott                          | Lagerart      |          |  |  |
|                 | CKL NIEDERSTWE  | RT     |          | Niederstwertprinzip                       | Niederstwert  |          |  |  |
|                 | CKL REICHWEITE  |        |          | Reichweiteverfahren                       | Reichweite    |          |  |  |
|                 | CKL RW PERIODE  |        |          | Reichweiteverfahren nach Perioden         | Reichweite-Pe |          |  |  |
|                 | CKL WÄHRUNG     |        |          | Währungskursvergleich                     | Währun        | q        |  |  |

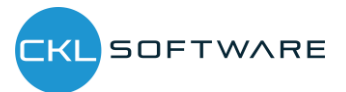

Die Bewertung mithilfe von **Bewertung 365** erfolgt unter Einhaltung des Niederstwertprinzips. Die Abwertungsregeln sind beispielsweise nach den folgenden Kriterien definiert und können über Liste **Bewertungsregel → Stufen** hinterlegt werden. Die Zuordnung der Bewertungsregel zu den entsprechenden Artikeln (d.h. welche Bewertungsregel auf einen bestimmten Artikel zutrifft) kann über Liste **Bewertungsregel → Artikel Bewertungsregeln** vorgenommen werden.

In den Artikel Bewertungsregeln wird definiert welcher Artikel, Lagerort, Startdatum usw. für eine Bewertungsregel berücksichtigt wird.

- Art: Hier kann bestimmt werden welche Artikel für die Bewertung berücksichtigt werden sollen. Beispielsweise kann eingetragen werden, dass nur Artikel mit der Lagerbuchungsgruppe FERTIG bei einer entsprechenden Bewertungsregel berücksichtigt werden sollen.
- Lagerortart: Bei der Lagerortart kann eingetragen werden welcher Lagerort berücksichtigt werden sollen. Dabei kann direkt ein Lagerort eingetragen werden oder über den Lagerort-filter bestimmte Lagerorte eingetragen werden.
- Startdatum: Ab welchem Datum wird die Bewertungsregel angewendet.
- Enddatum: Ab welchem Datum wird die Bewertungsregel nicht mehr angewendet.
- **Mindestalter Artikel:** Die Regel wird nur angewendet, sofern der entsprechende Artikel bspw. mindestens 2 Jahre auf Lager liegt.
- **Niedere Ebenen ignorieren:** Ist dieses Feld aktiviert wird z.B. auf die Art Artikelverfolgung nur die entsprechende Bewertungsregel berücksichtigt. Alle anderen werden ignoriert.

| $\leftarrow$  | ARTIKEL BEW   | ERTUN    | IGSREG | EGELN   ARBEITSDATUM: 28.01.2021 |                |             |    |                           |        |       | ESPEICHERT | с 2                     |                        |
|---------------|---------------|----------|--------|----------------------------------|----------------|-------------|----|---------------------------|--------|-------|------------|-------------------------|------------------------|
|               | ALLGEMEIN     |          |        |                                  |                |             |    |                           |        |       |            |                         |                        |
|               | Artenfilter   |          |        | Keine                            |                | $\sim$      |    | Lagerortartenfilter       |        | Keine |            | $\sim$                  |                        |
|               | Codefilter    |          |        |                                  |                |             |    | Lagerortcodefilter        |        |       |            |                         |                        |
|               | Bewertungsree | gelfilte | r···   |                                  |                |             |    | Startdatumsfilter         |        |       |            |                         |                        |
|               | Verwalten     |          |        |                                  |                |             |    |                           |        |       |            | V                       |                        |
|               | Art           |          | Code   |                                  | Lagerortart    | Lagerortcor | de | Bewertungsregel<br>Code ↑ | Startd | atum  | Enddatum   | Mindestalter<br>Artikel | Nie<br>Ebene<br>ignori |
| $\rightarrow$ | Alle Artikel  | ÷        |        |                                  | Alle Lagerorte |             |    | CKL ABG PERIODE           |        |       |            |                         |                        |
|               | Alle Artikel  |          |        |                                  | Alle Lagerorte |             |    | CKL ABGANG                |        |       |            |                         |                        |
|               | Alle Artikel  |          |        |                                  | Alle Lagerorte |             |    | CKL ABLAUFDATUM           |        |       |            |                         |                        |
|               | Alle Artikel  |          |        |                                  | Alle Lagerorte |             |    | CKL ALTER                 |        |       |            |                         |                        |
|               | Alle Artikel  |          |        |                                  | Lagerort       |             |    | CKL LAGERART              |        |       |            |                         |                        |
|               | Alle Artikel  |          |        |                                  | Alle Lagerorte |             |    | CKL NIEDERSTWERT          |        |       |            |                         |                        |
|               | Alle Artikel  |          |        |                                  | Alle Lagerorte |             |    | CKL REICHWEITE            |        |       |            |                         |                        |
|               | Alle Artikel  |          |        |                                  | Alle Lagerorte |             |    | CKL RW PERIODE            |        |       |            |                         |                        |
|               | Alle Artikel  |          |        |                                  | Alle Lagerorte |             |    | CKL WÄHRUNG               |        |       |            |                         |                        |
|               |               |          |        |                                  |                |             |    |                           |        |       |            |                         |                        |

## 2.5. Bewertung nach Altersstruktur

Anhand einer variablen Regel bezüglich Altersstrukturen können Artikel, die bereits sehr lange auf Lager sind, individuell abgewertet werden. Beispielsweise werden Seriennummernartikel mit einer Lagerdauer von über 3 Jahren um 80 % und Ladenhüter bei einer Lagerdauer von über 2 Jahren um 40 % abgewertet.

Für die Bewertung ist das Buchungsdatum des ersten Buchungspostens relevant. Innerhalb der Bewertungsregel kann bei "Periode Eingehende Posten" festgelegt werden, ob die Regel erst

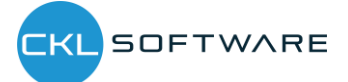

angewendet wird, wenn beispielsweise in den letzten 6 Monaten kein Artikelposten der Art Zugang (die Postenart kann mit dem Artikelpostenartenfilter (eingehend) bestimmt werden) gebucht wurde.

Bei der Bewertung nach Altersstruktur ist die **Reihenfolge der angelegten Zeilen zu beachten.** Das System arbeitet von der oberen Zeile zur unteren. Beispielsweise wird zunächst geprüft, ob es Lagerartikel gibt die älter als 3 Jahre sind (erste Zeile). Wenn nicht wird die nächste Zeile abgearbeitet in der z.B. geprüft wird, ob es Lagerartikel gibt die älter als 2 Jahre sind usw.

| EARBEITEN              | - BEWERTUNG               | SREGEL (ALTERSSTRU                                             | KTUR) - CKL ALTER · ALTE   | RSTRUKTUR            |                       |                                 |            |
|------------------------|---------------------------|----------------------------------------------------------------|----------------------------|----------------------|-----------------------|---------------------------------|------------|
| Allgemein              |                           |                                                                |                            |                      |                       |                                 |            |
| ode · · · · ·          |                           | CKL ALTER                                                      | Art                        | ikelpostenart        | enfilter (            |                                 |            |
|                        |                           |                                                                |                            |                      |                       |                                 |            |
| eschreibung            |                           | Alterstruktur                                                  |                            |                      |                       |                                 |            |
| eschreibung            |                           | Alterstruktur                                                  |                            |                      |                       |                                 |            |
| eschreibung<br>eilen   | Verwalten                 | Alterstruktur                                                  |                            |                      |                       |                                 |            |
| eschreibung<br>eilen   | Verwalten                 | Alterstruktur                                                  | Bewertungsfakt             | Operator             | Periode               | Periode<br>Eingehende<br>Posten | Schrottwer |
| illen<br>Code 1<br>→ 1 | Verwalten<br>Ber          | Alterstruktur                                                  | Bewertungsfakt<br>80       | Operator<br><=       | Periode               | Periode<br>Eingehende<br>Posten | Schrottwer |
| ilen Code 1            | Verwalten<br>Bee<br>i Ält | Alterstruktur<br>chreibung<br>er als 3 Jahre<br>er als 2 Jahre | Bewertungsfakt<br>80<br>40 | Operator<br><=<br><= | Periode<br>-3J<br>-2J | Periode<br>Eingehende<br>Posten | Schrottwer |

| Schließen |  |
|-----------|--|
|-----------|--|

#### 2.6. Bewertung nach Artikelreichweite

Bei dieser Bewertung wird anhand individuell festgelegter Grenzen eine Kennzahl ermittelt und zugrunde gelegt, die sich aus der Division des Lagerbestands und den Abgängen innerhalb einer Referenzperiode ergibt. Bei der Bewertung nach Reichweite muss zunächst ermittelt werden, wie lange der Bestand noch "reicht". Für die Ermittlung der Reichweite können unterschiedliche Verfahren angewendet werden. Deshalb sind in **Bewertung 365** zwei Bewertungsregeln vorhanden, mit denen die Berechnung der Reichweite durchgeführt werden kann. Bei der Bewertungsregel "Reichweite" wird die Reichweite auf Basis des durchschnittlichen Lagerbestandes geteilt durch den absoluten Bedarf der Periode ermittelt. Bei der Bewertungsregel "Reichweite Periode" erfolgt die Berechnung der Reichweite nach dem durchschnittlichen Lagerbestand der Perioden geteilt durch den durchschnittlichen Bedarf pro Periode. Beide Bewertungsregeln werden nachfolgend genauer betrachtet.

<u>Hinweis</u>: Sofern durch die Bewertungsregel "Reichweite" oder "Reichweite Periode" keine Reichweite ermittelt werden konnte (beispielsweise aufgrund keiner vorhandenen Abgänge), kann innerhalb der Bewertungsregelstufe eine Ausnahme definiert werden. Diese Ausnahme greift, sofern keine Reichweite ermittelbar ist. Eine Ausnahme kann innerhalb der Bewertungsregelstufen nur mit Code 0 definiert werden. D.h. in der Zeile mit Code = 0 kann definiert werden, welcher Bewertungsfaktor verwendet wird, wenn keine Reichweite (bspw. aufgrund fehlender negativer

Artikelposten) ermittelt werden konnte. Sofern keine Reichweite berechnet werden konnte und die Stufe mit Code = 0 nicht vorhanden ist, wird die Regel ignoriert.

#### 2.6.1. Bewertungsregel: Reichweite

```
Reichweite in Periode = \frac{Lagerbestand zum Stichtag}{absoluter Bedarf der Periode}
```

| BE            | ARBEITEN - BE    | WER   | TUNGSREGEL (REICHWEITE) - CKL REICH | WEITE · REICHWEITE |                |              |                                 | 2    |
|---------------|------------------|-------|-------------------------------------|--------------------|----------------|--------------|---------------------------------|------|
| All           | gemein           |       |                                     |                    |                |              |                                 |      |
| Cod           | le · · · · · ·   |       | CKL REICHWEITE                      | Artikelposten      | artenfilter (a | <>Umlagerung |                                 |      |
| Bes           | chreibung ···    |       | Reichweiteverfahren                 | Artikelposten      | artenfilter (e |              |                                 |      |
| Per           | iode · · · · · · |       |                                     |                    |                |              |                                 |      |
|               |                  |       |                                     |                    |                |              |                                 |      |
| Zei           | len Ve           | walte | en                                  |                    |                |              |                                 |      |
|               | Code 1           |       | Beschreibung                        | Bewertungsfa       | Startwert      | Endwert      | Periode<br>Eingehende<br>Posten | Schr |
| $\rightarrow$ | 0                | ÷     | Keine Reichweite ermittelt          | 0                  |                |              |                                 |      |
|               | 1                |       | Reichweite 1-2 Jahre                | 30                 | 1              | 2            |                                 |      |
|               | 2                |       | Reichweite 2-3 Jahre                | 60                 | 2              | 3            |                                 |      |
|               | 3                |       | Reichweite größer als 3 Jahre       | 80                 | 3              | 9.999        |                                 |      |
|               |                  |       |                                     |                    |                |              |                                 |      |
|               |                  |       |                                     |                    |                |              |                                 |      |
|               |                  |       |                                     |                    |                |              |                                 |      |
|               |                  |       |                                     |                    |                |              |                                 |      |
|               |                  |       |                                     |                    |                |              |                                 |      |

Das System berechnet die Reichweite auf Grundlage folgender Parameter.

• **Periode:** z.B. -1J. Das System summiert die Abgänge im letzten Jahr (das ist die Menge der negativen Buchungsposten).

Schließen

- Artikelpostenartenfilter (ausgehend): Hier kann beispielsweise abgefiltert werden, sofern für die Reichweitenermittlung keine Umlagerungen berücksichtigt werden sollen.
- Lagerbestand zum Stichtag: z.B. 200 Stk. Artikelposten (positive Restmengen) bis zum Stichtag.
- Menge negativer Buchungsposten: z.B. 40 Abgänge in der definierten Periode berechnet.
- **Reichweite**: 200/40 = 5 Jahre

Die Reichweite ist größer als drei Jahre. Somit würde eine Abwertung um 90% stattfinden.

| ALLGEME    | IN<br>           | Keine $\checkmark$  |  | Lagerortartenfil | Lagerortartenfilter · · · · · Ke |  | Keine |              |  |
|------------|------------------|---------------------|--|------------------|----------------------------------|--|-------|--------------|--|
| Codefilter |                  |                     |  | Lagerortcodefilt | er                               |  |       |              |  |
| Bewertun   | gsregelfilter    | CKL REICHWEITE ···· |  | Startdatumsfilte | r · · · · · ·                    |  |       |              |  |
| Verwalter  |                  |                     |  |                  |                                  |  |       | Y            |  |
|            | Code Lacerortart |                     |  | Bewertungsregel  |                                  |  |       | Mindestalter |  |

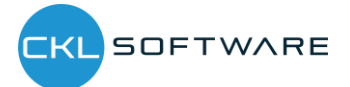

### 2.6.2. Bewertungsregel: Reichweite-Periode

Mit der Bewertungsregel "Reichweite-Periode" kann die Reichweite auf Grundlage des durchschnittlichen Lagerbestandes und Abgangs berechnet werden.

| Paichwaita in Parioda —  | durchschn. Lagerbestand der Perioden |
|--------------------------|--------------------------------------|
| Reichweite in i erioue – | durchschn. Bedarf der Periode        |

|     | de        |          |        |                                   | Anzahl Periode |               |              |                                 | 3    |
|-----|-----------|----------|--------|-----------------------------------|----------------|---------------|--------------|---------------------------------|------|
| Be  | schreibur | ng ····· |        | Reichweiteverfahren nach Perioden | Artikelpostena | rtenfilter (a | <>Umlagerung |                                 | 5    |
| Pei | riode 🕠   |          |        | -1M                               | -              |               |              |                                 |      |
|     |           |          |        |                                   |                |               |              |                                 |      |
| Ze  | ilen      | Verwa    | ten    |                                   |                |               |              |                                 |      |
|     | Code ↑    |          | Beschr | eibung                            | Bewertungsfa   | Startwert     | Endwert      | Periode<br>Eingehende<br>Posten | Schr |
| →   | 0         | :        | Keine  | Reichweite ermittelt              | 0              |               |              |                                 |      |
|     | 1         |          | Reichv | eite 12-48 Monate                 | 40             | 12            | 48           |                                 |      |
|     | 2         |          | Reichv | eite größer als 48 Monate         | 90             | 48            | 9.999        |                                 |      |
|     |           |          |        |                                   |                |               |              |                                 |      |

Das System berechnet die Reichweite nach unterschiedlichen Parametern.

• **Periode:** Hier kann eine Datumsformel für die Berechnung des durchschnittlichen Lagerbestandes und Abgangs eingegeben werden. Bspw. -1M (Betrachtung der Bestände monatlich)

Schließen

- Anzahl Periode: z.B. 3. Das System berechnet den durchschnittlichen Lagerbestand und Abgang anhand der letzten 3 Perioden.
  - <u>Durchschn. Lagerbestand:</u> Vom Bewertungsdatum rückwärts werden jeweils die 3 Lagerbestände nach der Datumsformel und der Lagerbestand vor der 3. Periode berechnet. Diese Lagerbestände werden dann aufsummiert und durch 4 geteilt.
  - <u>Abgänge:</u> Das System summiert die Abgänge der letzten 3 Monate auf und teilt diese durch die Anzahl der Perioden.
- Artikelpostenartenfilter (ausgehend): Hier kann beispielsweise abgefiltert werden, sofern für die Reichweitenermittlung keine Umlagerungen berücksichtigt werden sollen.
- Durchschn. Lagerbestand der Perioden: z.B. 200 Stk. (Durchschnitt der aus den einzelnen Perioden ermittelt wurde).
- Durchschn. Menge negativer Buchungsposten: z.B. Durchschnittlich 40 Abgänge in der definierten Periode berechnet.
- **Reichweite**: 200/40 = 5 Jahre

Die Reichweite ist größer als vier Jahre. Somit würde eine Abwertung um 90% stattfinden.

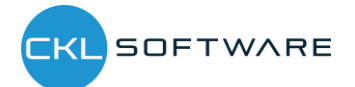

## 2.7. Bewertung nach Abgangsverfahren

Das Abgangsverfahren definiert, ob ein Artikel innerhalb einer bestimmten Periode einen Abgang aus Verkauf, Montage- oder Fertigungsverbrauch hatte. Wenn der Artikelposten in eine dieser Kategorien fällt, so kann der Artikel über frei definierbare Grenzen der Posten abgewertet werden. Die Ermittlung der Bewegung innerhalb einer Periode kann in **Bewertung 365** auf zwei Arten erfolgen. Beide Verfahren werden nachfolgend genauer erläutert.

<u>Hinweis</u>: Sofern durch die Bewertungsregel "Abgang" oder "Abgang Periode" keine Bewegung ermittelt werden konnte (beispielsweise aufgrund keiner vorhandenen Abgänge), kann innerhalb der Bewertungsregelstufe eine Ausnahme definiert werden. Diese Ausnahme greift, sofern kein Abgang ermittelbar ist. Eine Ausnahme kann innerhalb der Bewertungsregelstufen nur mit Code 0 definiert werden. D.h. in der Zeile mit Code = 0 kann definiert werden, welcher Bewertungsfaktor verwendet wird, wenn keine Bewegung (bspw. aufgrund fehlender negativer Artikelposten) ermittelt werden konnte. Sofern keine Bewegung berechnet werden konnte und die Stufe mit Code = 0 nicht vorhanden ist, wird die Stufe mit der größten Differenz (bspw. wird der Bewertungsfaktor der Stufe mit 4 Jahren ohne Bewegung herangezogen und nicht der Bewertungsfaktor der Stufe mit 2 Jahren ohne Bewegung) verwendet.

#### 2.7.1. Bewertungsregel: Abgang

Bei der Bewertung nach "Abgang" wird das Datum des letzten negativen Artikelpostens ohne Umlagerung ermittelt. Relevant sind außerdem die "Periode Eingehende Posten", die "Artikelpostenartenfilter" und der "Artikelposten Belegart Filter".

Bei "Periode Eingehende Posten" kann festgelegt werden, ob die Regel erst angewendet wird, wenn beispielsweise in den letzten 6 Monaten kein Zugang gebucht wurde. Im Beispiel: Im Hinblick auf den Artikelpostenartenfilter (eingehend) (Einkauf | Zugang | Istmeldung) werden die letzten 6 Monate (Bewertungsstichtag -6M) nicht berücksichtigt. Welche Abgänge bzw. welche ausgehenden Artikelposten berücksichtigt werden sollen, kann über den Artikelpostenartenfilter (ausgehend) gefiltert werden.

Des Weiteren kann über den "Artikelposten Belegart Filter" festgelegt werden, welche Artikelposten berücksichtigt werden sollen. Im Beispiel werden alle Artikelposten nach der Belegart "Verkaufslieferung | Umlagerungsausgang" gefiltert.

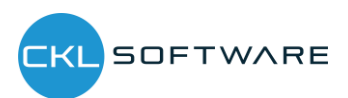

Schließen

| Verwalt       | en Seite               |         |                                      |                  |                       |         |                              |                |
|---------------|------------------------|---------|--------------------------------------|------------------|-----------------------|---------|------------------------------|----------------|
| BEARE         | EITEN - BEWERTUNGSRE   | GEL (AE | GANG) - CKL ABGANG · ABGANG          |                  |                       |         |                              | 7 <sup>4</sup> |
| Allge         | mein                   |         |                                      |                  |                       |         |                              |                |
| Code          |                        |         | CKL ABGANG                           | Artikelpostenar  | tenfilter (eingehend) |         |                              |                |
| Beschr        | eibung                 |         | Abgangsverfahren                     | Artikelpostenar  | enfilter (ausgehend)  |         |                              |                |
| Artikel       | posten Belegart Filter |         | Verkaufslieferung Umlagerungsausgang |                  |                       |         |                              |                |
|               |                        |         |                                      |                  |                       |         |                              |                |
| Zeilen        | Verwalten              |         |                                      |                  |                       |         |                              |                |
|               | Code 1                 |         | Beschreibung                         | Bewertungsfaktor | Operator              | Periode | Periode Eingehende<br>Posten | Schrottwert    |
| $\rightarrow$ | 0                      | :       | Keine Bewegung ermittelt             | 0                |                       |         |                              | 1,00           |
|               | 1                      |         | Mindestens 3 Jahre ohne Bewegung     | 70               | <=                    | -3J     | -6M                          |                |
|               | 2                      |         | Mindestens 2 Jahre ohne Bewegung     | 30               | <=                    | -2J     | -6M                          |                |
|               | 3                      |         | Mindestens 6 Monate ohne Bewegung    | 10               | <=                    | -6M     | -1M                          |                |
|               |                        |         |                                      |                  |                       |         |                              |                |
|               |                        |         |                                      |                  |                       |         |                              |                |

#### 2.7.2. Bewertungsregel: Abgang-Periode

Bei der Bewertung nach "Abgang-Periode" werden die negativen Artikelposten innerhalb einer definierten Periode aufsummiert. D.h. die Höhe der Bewertung kann anhand der in einer Periode stattgefundenen Bewegungen festgelegt werden. Sofern beispielsweise in einem der letzten 3 Monate (wird in Feld "Anzahl Perioden" definiert) weniger als 50 Stück eines bestimmten Artikels abgegangen sind, soll um 60% abgewertet werden.

Relevant sind außerdem die "Periode Eingehende Posten" und die "Artikelpostenartenfilter".

Bei "Periode Eingehende Posten" kann festgelegt werden, ob die Regel erst angewendet wird, wenn beispielsweise in den letzten 6 Monaten kein Zugang gebucht wurde. Im Beispiel: Im Hinblick auf den Artikelpostenartenfilter (eingehend) (Einkauf | Zugang | Istmeldung) werden die letzten 6 Monate (Bewertungsstichtag -6M) nicht berücksichtigt. Welche Abgänge bzw. welche ausgehenden Artikelposten berücksichtigt werden sollen, kann über den Artikelpostenartenfilter (ausgehend) gefiltert werden.

Des Weiteren kann über den "Artikelposten Belegart Filter" festgelegt werden, welche Artikelposten berücksichtigt werden sollen. Im Beispiel werden alle Artikelposten nach der Belegart "Verkaufslieferung | Umlagerungsausgang" gefiltert.

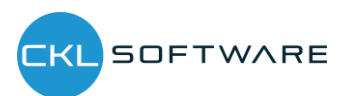

| Verwalten       | Seite             |          |                                                    |   |                  |                          |                |                              |                |
|-----------------|-------------------|----------|----------------------------------------------------|---|------------------|--------------------------|----------------|------------------------------|----------------|
| BEARBEITE       | EN - BEWERTUNGSRE | EGEL (AE | GANG-PERIODEN) - CKL ABG PERIODE · ABGANG-PERIODEN |   |                  |                          |                |                              | 7 <sup>4</sup> |
| Allgeme         | in                |          |                                                    |   |                  |                          |                |                              |                |
| Code · · · ·    |                   |          | CKL ABG PERIODE                                    |   | Artikelposter    | n Belegart Filter        | Verkaufsliefer | ung Umlagerungsausgang       |                |
| Beschreibu      | ng                |          | Abgangsverfahren nach Perioden                     |   | Artikelposter    | nartenfilter (eingehend) |                |                              |                |
| Periode · ·     |                   |          | +1T-1M-1T                                          |   | Artikelposter    | nartenfilter (ausgehend) |                |                              |                |
| Anzahl Peri     | ioden             |          |                                                    | 3 |                  |                          |                |                              |                |
|                 |                   |          |                                                    |   |                  |                          |                |                              |                |
| Zeilen          | Verwalten         |          |                                                    |   |                  |                          |                |                              |                |
| Cod             | le î              |          | Beschreibung                                       |   | Bewertungsfaktor | Operator                 | Anzahl Posten  | Periode Eingehende<br>Posten | Schrottwert    |
| $\rightarrow$ 0 |                   | 1        | Keine Bewegung ermittelt                           |   | 0                |                          |                |                              | 1,00           |
| 1               |                   |          | Anzahl der Bewegungen kleiner als 2                |   | 90               | <=                       | 2              |                              |                |
| 2               |                   |          | Anzahl der Bewegungen kleiner als 50               |   | 60               | <=                       | 50             |                              |                |
| 3               |                   |          | Anzahl der Bewegungen kleiner als 100              |   | 40               | < =                      | 100            |                              |                |
|                 |                   |          |                                                    |   |                  |                          |                |                              |                |

Schließen

#### 2.8. Bewertung nach Chargenverfallsdatum

In einer eigenen Bewertungsregel kann auf Basis der Artikelverfolgungscodes definiert werden, welche Chargen, die einem Ablaufdatum näherkommen oder bereits überschritten haben, abgewertet werden sollen. Hierbei wird das Ablaufdatum der jeweiligen Charge zugrunde gelegt.

Beispielsweise findet bei Medizinprodukten, die ein Verfallsdatum überschritten haben, eine Komplettabwertung statt.

Bei der Bewertung nach Chargenverfallsdatum wird auf Basis des Artikelablaufdatums die Bewertungsbeträge ermittelt. <u>Artikelablaufdatum:</u> Grundlage für die Artikelbewertung. z.B. Bewertungsstichtag: 31.12.2015, Artikelablaufdatum: 02.02.2016:  $\rightarrow$  Artikel ist noch 1 Monat haltbar. Z.B. Abwertung um 80%.

| Verv          | valten       | Seite     |                            |                 |               |             |             |
|---------------|--------------|-----------|----------------------------|-----------------|---------------|-------------|-------------|
| BEA           | RBEITEN      | I - BEWER | TUNGSREGEL (ABLAUFDATUM)   | - CKL ABLAUFDAT | TUM · ABLAUFC | ATUM        | 2           |
| All           | gemeir       | n         |                            |                 |               |             |             |
| Cod           | le · · · · · |           | CKL ABLAUFDATUM            | Beschreib       | ung           | Ablaufdatum |             |
|               |              |           |                            |                 |               |             |             |
| Zeil          | en           | Verwalte  | n                          |                 |               |             |             |
|               | Code 1       |           | Beschreibung               | Bewertungsfa    | Operator      | Periode     | Schrottwert |
| $\rightarrow$ | 0            | 1         | Kein Ablaufdatum ermittelt | 0               |               |             |             |
|               | 1            |           | Abgelaufen                 | 100             | <=            | 0M          | 1,00        |
|               | 2            |           | Noch bis 1 Monat gültig    | 80              | <=            | 1M          |             |
|               | 3            |           | Noch bis 3 Monate gültig   | 50              | <=            | 3M          |             |
|               |              |           |                            |                 |               |             |             |

Schließen

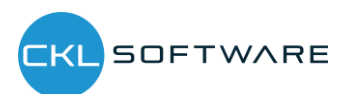

In den Artikel Bewertungsregeln kann z.B. bei Bewertung nach Chargenverfallsdatum das Feld "Niedere Ebenen" aktiviert werden. Ist dieses Feld aktiviert wird z.B. auf die Art Artikelverfolgung nur die Bewertung nach Ablaufdatum berücksichtigt. Alle anderen werden ignoriert.

| ARTII | KEL BEWERTUNGSREGE | LN   ARI | BEITSDAT | UM: 28.01.2021  |              |                          |            |          | ✓ GESPEICHERT        | ז א <sup>ע</sup>  |
|-------|--------------------|----------|----------|-----------------|--------------|--------------------------|------------|----------|----------------------|-------------------|
| ALLG  | GEMEIN             |          |          |                 |              |                          |            |          |                      |                   |
| Arter | nfilter            |          |          | Keine           | $\sim$       | Lagerortartenfilter      | Keine      |          |                      | $\sim$            |
| Code  | efilter            |          |          |                 |              | Lagerortcodefilter       |            |          |                      |                   |
| Bewe  | ertungsregelfilter |          |          | CKL ABLAUFDATUM |              | Startdatumsfilter        |            |          |                      |                   |
| Verw  | valten             |          |          |                 |              |                          |            |          |                      | 7                 |
|       | Art                |          | Code     | Lagerortart     | Lagerortcode | Bewertungsregel Code 🕆 🔻 | Startdatum | Enddatum | Mindestalter Artikel | Nie<br>Ebe<br>ign |
| >     | Artikelverfolgung  | ÷        | SNALLE   | Alle Lagerorte  |              | CKL ABLAUFDATUM          |            |          |                      |                   |
|       |                    |          |          |                 |              |                          |            |          |                      |                   |

<u>Hinweis</u>: Sofern durch die Bewertungsregel "Ablaufdatum" kein Ablaufdatum ermittelt werden konnte (beispielsweise sofern kein Ablaufdatum hinterlegt ist), kann innerhalb der Bewertungsregelstufe eine Ausnahme definiert werden. Diese Ausnahme greift, sofern kein Ablaufdatum ermittelbar ist. Eine Ausnahme kann innerhalb der Bewertungsregelstufen nur mit Code 0 definiert werden. D.h. in der Zeile mit Code = 0 kann definiert werden, welcher Bewertungsfaktor verwendet wird, wenn kein Ablaufdatum des Artikelpostens vorhanden ist. Sofern kein Ablaufdatum berechnet werden konnte und die Stufe mit Code = 0 nicht definiert wurde, wird die Regel ignoriert.

#### 2.9. Bewertung nach Lagerorten

Befinden sich Artikel z. B. in einem Schrott- oder Reparaturlagerort, so können diese individuell über einen Faktor abgewertet werden. So kann beispielsweise ein Schrottlager für jeden Artikelbestand auf null Euro abgewertet werden.

| /erwalten Seite                                               |                                                               |                         |
|---------------------------------------------------------------|---------------------------------------------------------------|-------------------------|
| BEARBEITEN - BEWERT                                           | UNGSREGELN (LAGERORTART) - CKL LAGERART · LA                  | GERART                  |
| Allgemein                                                     |                                                               |                         |
| Code · · · · · Ck                                             | KL LAGERART Beschreibung ···· La                              | agerart Schrott         |
|                                                               |                                                               |                         |
| Zeilen Verwalter                                              | 1                                                             |                         |
| Zeilen Verwalter                                              | Beschreibung                                                  | Bewertungsfaktor        |
| Zeilen Verwalter $\frac{\text{Code }\uparrow}{\rightarrow} 1$ | Beschreibung  Schrottlager (in Artikel Bew. Regel definieren) | Bewertungsfaktor<br>100 |

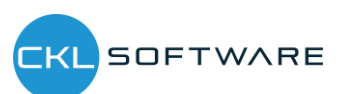

Schließen

|               |          |            |              |        | Bewertungsregel     |       |   | Mindestalter |
|---------------|----------|------------|--------------|--------|---------------------|-------|---|--------------|
| Verwalten     |          |            |              |        |                     |       |   | Y            |
| Bewertungsree | gelfilte | er · · · [ | CKL LAGERART |        | Startdatumsfilter   |       |   |              |
| Codefilter    |          |            |              |        | Lagerortcodefilter  |       |   |              |
| Artenfilter   |          | [          | Keine        | $\sim$ | Lagerortartenfilter | Keine | 9 | $\sim$       |
| ALLGEMEIN     |          |            |              |        |                     |       |   |              |

#### 2.10. Bewertung nach Niederstwert

Beim Niederstwertprinzip wird pro Artikel (oder Lagerortartikel) z.B. der durchschnittliche Einstandspreis gegen den letzten Einkaufspreis verglichen und der niedrigere zur Bewertung vorgeschlagen. Auf Grundlage der Niederstwert - Art wird z.B. der Einstandspreis ermittelt. Dabei kann zwischen verschiedenen Arten gewählt werden:

| /erw | alten     | <b>5</b> 1 E | Bewertungsre | egelkorrekturen  | Seite                                                 |           |                    |                       |        |                      |      |                                       |
|------|-----------|--------------|--------------|------------------|-------------------------------------------------------|-----------|--------------------|-----------------------|--------|----------------------|------|---------------------------------------|
| BEA  | RBEITEN   | - BE         | WERTUNGS     | REGEL (NIEDER    | STWERT-PRINZIP) - CKL                                 | NIEDER    | STWERT             | · NIEDERSTV           | /ERT   |                      |      | Ľ                                     |
| Allo | gemein    |              |              |                  |                                                       |           |                    |                       |        |                      |      |                                       |
| Cod  | e         |              |              | CKL NIEDERST     | WERT                                                  | Au        | fwertung           | g erlaubt             |        | Nie                  |      | ```                                   |
| Besc | hreibung  |              |              | Niederstwertpr   | inzip                                                 | Stu       | ifen Bere          | chnung ····           |        | Alle                 |      | · · · · · · · · · · · · · · · · · · · |
|      | Code<br>† |              | Beschreibung | 9                | Niederstwert-Art                                      |           | Arti<br>Feld<br>ID | Artikel<br>Feldbezeic | Artike | lpostenartenfilter   | Peri | Korr<br>verwe                         |
| ~    | 1         |              | Beschreibung | 9                | Niederstwert-Art                                      |           | ID                 | Feldbezeic            | Artike | elpostenartenfilter  | Peri | verwe                                 |
| -    | 2         |              | EK-Preis Ne  | uester (Artikel) | EK-Preis (Neuester) Artik                             | el        |                    |                       | LIIKO  | unistricturing       |      |                                       |
|      | 3         |              | Durchschni   | ttliche EP letzt | Durchschnittliche Einstar<br>Letzter Verkaufspreis    | ndspreis  |                    |                       | Einka  | uf Zugang Istmeldung | -1J  |                                       |
|      | 4         |              | Durchschnit  | ttliche EP (nur  | EK-Preis (Niedrigster)                                |           |                    |                       | Einka  | uf                   |      |                                       |
|      | 5         |              | Letzter Ver  | aufspreis        | Einstandspreis (Neuester<br>Einstandspreis (Niedrigst | )<br>:er) |                    |                       |        |                      |      |                                       |
|      |           |              |              |                  | Einkaufspreis                                         |           |                    |                       |        |                      |      |                                       |
|      |           |              |              |                  | Einkaufsanfrage<br>Feld Artikeltabelle                |           |                    |                       |        |                      |      |                                       |
|      |           |              |              |                  | EinstPreis - Stückliste                               |           |                    |                       |        |                      |      |                                       |
|      |           |              |              |                  |                                                       |           |                    |                       |        |                      |      |                                       |

• <u>EK-Preis (Neuester)</u>: Gerechnet wird mit dem letzten EK-Preis aus den Artikelposten unter Berücksichtigung des Artikelpostenartenfilters.

Schließen

- **<u>EK-Preis (Neuester) Artikel</u>**: EK-Preis stammt aus der Artikelkarte.
- <u>Durchschnittlicher Einstandspreis</u>: Das System berechnet in den Wertposten den durchschnittlichen Einstandspreis unter Berücksichtigung der Filter und Periode.
- Letzter Verkaufspreis: Letzter fakturierte Artikelposten der Art Verkauf.
- <u>EK-Preis (Niedrigster)</u>: Das System berechnet in den Wertposten den niedrigsten EK-Preis (Postenart: Direkte Kosten → Einstandsbetrag (tatsächlich)/Fakturierte Menge) unter Berücksichtigung der Filter und Periode.
- Einstandspreis (Neuester): Das System berechnet in den Wertposten den neuesten/jüngsten Einstandspreis (Postenart: Direkte Kosten | Indirekte Kosten → Einstandsbetrag (tatsächlich)/Fakturierte Menge) unter Berücksichtigung der Filter und Periode.

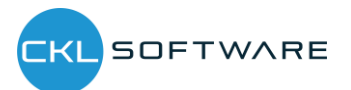

- <u>Einstandspreis (Niedrigster)</u>: Das System berechnet in den Wertposten den niedrigsten Einstandspreis (Postenart: Direkte Kosten | Indirekte Kosten → Einstandsbetrag (tatsächlich)/Fakturierte Menge) unter Berücksichtigung der Filter und Periode.
- <u>Einkaufspreis</u>: Bspw. sofern ein Artikel länger nicht mehr eingekauft wurde, kann statt des Einstandspreises auch eine Bewertung nach den am Artikel hinterlegten Einkaufspreis + Einkaufsrabatt erfolgen.
- **<u>Einkaufsanfrage</u>**: Es wird der in den Einkaufsanfragen hinterlegte Preis herangezogen.
- <u>Feld Artikeltabelle</u>: Als Grundlage für die Bewertung kann ein beliebiges Wertefeld aus der Artikelkarte verwendet werden. Dieses kann über die Artikel Feld ID bestimmt werden.
- <u>Einst.-Preis Stückliste</u>: Die Bewertung wird auf Basis der Stückliste vorgenommen. Dabei wird für den Artikel als Wert der "Einstandspreis (fest)" über die Verkaufsstückliste bzw. Montagestücklisten ermittelt.
- <u>Einst.-Preis Produktion</u>: Die Bewertung wird auf Basis der Fertigungsstückliste vorgenommen. Dabei wird für den Artikel als Wert der "Einstandspreis (fest) über die Fertigungsstückliste und Arbeitspläne ermittelt.

| BEA           | RBEITEN               | I - BE | WERTUNGS                                                                             | REGEL (NIEDER                                                                          | STWERT-PRINZIP) - CKL M                                                                                                    | NIEDERS                  | TWERT              | · NIEDERSTV           | VERT                              |                                                                       |             | Ż             |
|---------------|-----------------------|--------|--------------------------------------------------------------------------------------|----------------------------------------------------------------------------------------|----------------------------------------------------------------------------------------------------|--------------------------|--------------------|-----------------------|-----------------------------------|-----------------------------------------------------------------------|-------------|---------------|
| All           | gemeir                | 1      |                                                                                      |                                                                                        |                                                                                                    |                          |                    |                       |                                   |                                                                       |             |               |
| Cod           | le · · · · ·          |        |                                                                                      | CKL NIEDERST                                                                           | WERT                                                                                                    | Auf                      | wertung            | g erlaubt             |                                   | Nie                                                                   |             | ~             |
| Bes           | chreibung             | ,      |                                                                                      | Niederstwertpr                                                                         | inzip                                                                                                    | Stu                      | fen Bere           | chnung                |                                   | Alle                                                                  |             | ~             |
|               | Carla                 |        |                                                                                      |                                                                                        |                                                                                                    |                          |                    |                       |                                   |                                                                       |             |               |
|               | 1                     |        | Beschreibun                                                                          | g                                                                                      | Niederstwert-Art                                                                                                    |                          | Arti<br>Feld<br>ID | Artikel<br>Feldbezeic | Artike                            | elpostenartenfilter                                                   | Peri        | Korr<br>verwe |
| $\rightarrow$ | 1                     | :      | Beschreibun                                                                          | g<br>euester                                                                           | Niederstwert-Art<br>EK-Preis (Neuester)                                                                                                    |                          | Arti<br>Feld<br>ID | Artikel<br>Feldbezeic | Artike                            | elpostenartenfilter<br>uuf lstmeldung                                 | Peri        | Korr<br>verwe |
| $\rightarrow$ | 1<br>2                | :      | Beschreibun<br>EK-Preis Ne<br>EK-Preis Ne                                            | g<br>euester<br>euester (Artikel)                                                      | Niederstwert-Art<br>EK-Preis (Neuester)<br>EK-Preis (Neuester) Artike                                                                                    | el                       | Arti<br>Feld<br>ID | Artikel<br>Feldbezeic | Artike                            | elpostenartenfilter<br>utflistmeldung                                 | Peri        | Korr<br>verwe |
| $\rightarrow$ | 1<br>2<br>3           | :      | Beschreibun<br>EK-Preis Ne<br>EK-Preis Ne<br>Durchschni                              | g<br>euester<br>euester (Artikel)<br>ttliche EP letzt                                  | Niederstwert-Art<br>EK-Preis (Neuester)<br>EK-Preis (Neuester) Artike<br>Durchschnittliche Einstand                                                      | el<br>dspreis            | Arti<br>Feld<br>ID | Artikel<br>Feldbezeic | Artike<br>Einka<br>Einka          | elpostenartenfilter<br>rufjlstmeldung<br>rufjZugangjlstmeldung        | Peri<br>-1J | Korr<br>verwe |
| →             | 1<br>2<br>3<br>4      | :      | Beschreibung<br>EK-Preis Ne<br>EK-Preis Ne<br>Durchschni<br>Durchschni               | g<br>euester<br>euester (Artikel)<br>ttliche EP letzt<br>ttliche EP (nur               | Niederstwert-Art<br>EK-Preis (Neuester)<br>EK-Preis (Neuester) Artike<br>Durchschnittliche Einstan<br>Durchschnittliche Einstan                          | el<br>dspreis<br>dspreis | Arti<br>Feld<br>ID | Artikel<br>Feldbezeic | Artika<br>Einka<br>Einka<br>Einka | elpostenartenfilter<br>uufijstmeldung<br>utijZugangijstmeldung<br>uti | Peri<br>-1J | Korr<br>verwe |
| →             | 1<br>2<br>3<br>4<br>5 | :      | Beschreibun<br>EK-Preis Ne<br>EK-Preis Ne<br>Durchschni<br>Durchschni<br>Letzter Ver | g<br>euester<br>euester (Artikel)<br>ttliche EP letzt<br>ttliche EP (nur<br>kaufspreis | Niederstwert-Art<br>EK-Preis (Neuester)<br>EK-Preis (Neuester) Artike<br>Durchschnittliche Einstan<br>Durchschnittliche Einstan<br>Letzter Verkaufspreis | el<br>dspreis<br>dspreis | Arti<br>Feld<br>ID | Artikel<br>Feldbezeic | Artike<br>Einka<br>Einka          | elpostenartenfilter<br>uufilstmeldung<br>utfiZugang[Istmeldung<br>utf | Peri<br>-1J | Korr<br>verwe |

Außerdem kann innerhalb der Bewertungsregel Stufe der Bewertungsregel Niederstwertprinzip das Feld Aufwertung erlaubt mit den Optionen Nie, 0-Wert und Immer gewählt werden. Dadurch kann differenziert werden zwischen einer Aufwertung nur bei 0-Werten oder einer generellen Aufwertung bei Umbewertung auf einen neuen Einstandspreis. Sofern die Option Nie ausgewählt ist, erfolgt keine Aufwertung der Artikelposten durch die Bewertungsregel Niederstwert-Prinzip. Sofern eine Aufwertung des Artikelpostens erfolgen soll kann der Anwender zwischen 0-Wert und Immer wählen. Bei 0-Wert werden ausschließlich Posten mit einem berechneten Lagerwert von 0 Euro aufgewertet. Bei der Option Immer werden auch Artikelposten aufgewertet die einen berechneten Lagerwert von >0 besitzen.

Schließen

Werden im Einkauf bei der Zahlung Entgeltminderungen wie Skonti, Nachlässe, Rückvergütungen, usw. gewährt, sind diese in den Einstandspreisen der Artikel zunächst nicht vorhanden. Diese

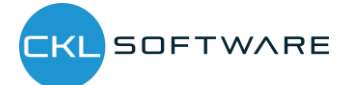

können aber für die Bewertungsregel Niederstwert-Prinzip als **Bewertungskorrekturen** additiv erfasst werden.

| $\leftarrow$ | BEWER         | RTUNGS | REGELKOR | REKTU  | REN   AR  | BEITSD  | ATUM: 28.01.20 | 21                | ✓ GESPEICHERT | ď            | 2    |
|--------------|---------------|--------|----------|--------|-----------|---------|----------------|-------------------|---------------|--------------|------|
|              | s مر          | uchen  | + Neu    | 🐺 Lis  | ste bearb | oeiten  | 📋 Löschen      | 📲 In Excel öffnen |               | $\mathbb{Y}$ | =    |
|              |               |        | Reihenfe | olge 1 |           | Beschre | eibung         |                   | Korre         | kturfak      | ctor |
|              | $\rightarrow$ |        |          | 1      | 1         | Einkau  | ifsskonto      |                   |               | 0            | ,97  |
|              |               |        |          | 2      |           | Einkau  | fsminderungen  |                   |               | 0            | ,99  |
|              |               |        |          |        |           |         |                |                   |               |              |      |

Ist für eine Stufe "Korrekturen verwenden" gesetzt, werden die Korrekturen nach der Ermittlung des Niederstwert-Preises additiv auf multipliziert für den Einstandspreis (neu bewertet). In den Bemerkungen ist dies dann als Rechenweg vermerkt.

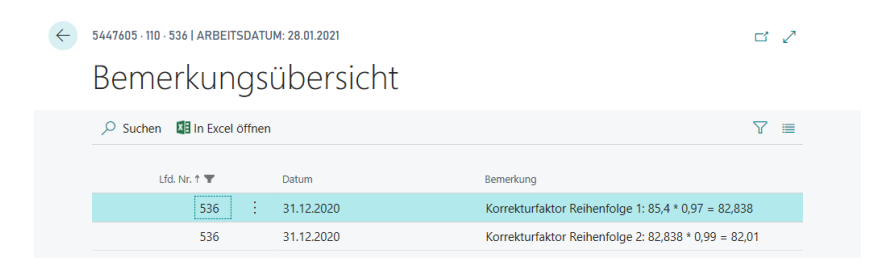

Für die Ermittlung von EB-Werten nach unterschiedlichen Postenarten kann neben der parallelen Berechnung aller Stufen auch eine Stufen-Berechnung "Schrittweise" aktiviert werden. D.h. das System prüft bei der Ermittlung der EB-Werte zunächst die erste Zeile. Sofern hier ein Wert ermittelt werden konnte bzw. ein Wert für den Vergleich herangezogen werden konnte, werden die weiteren Zeilen nicht mehr betrachtet. Sollte kein Wert ermittelt werden können wird die nächste Zeile geprüft usw.

| Verwalten    | C Bewertungsregelkorrekturen   | Seite                  |                            |              |        |
|--------------|--------------------------------|------------------------|----------------------------|--------------|--------|
| BEARBEITEI   | N - BEWERTUNGSREGEL (NIEDERS   | WERT-PRINZIP) - CKL NI | IEDERSTWERT · NIEDERSTWERT |              | 2      |
| Allgemei     | n                              |                        |                            |              |        |
| Code · · · · | CKL NIEDERSTW                  | RT                     | Aufwertung erlaubt         | Immer        | $\sim$ |
| Beschreibun  | g · · · · · · Niederstwertprin | zip                    | Stufen Berechnung          | Schrittweise | $\sim$ |

## 2.11. Bewertung nach Niederstwert Fremdwährungen

Der Lagerbestand bei Fremdwährungstransaktionen kann hinsichtlich des historischen und aktuellen Währungskurses nach Niederstwertprinzip bewertet werden.

Besonderheit: Bei dieser Regel können keine Stufen hinterlegt werden. Grund hierfür ist, dass der aktuelle Währungskurs aus der Währungstabelle abgegriffen wird. Auf Grundalge der Währungstabelle wird eine Ab- oder Aufwertung vorgenommen.

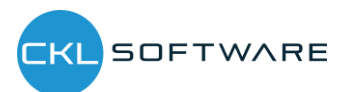

|                     |         |          |                               | 2010112021   |                                           |            | OLDI LIOIILII |                         |
|---------------------|---------|----------|-------------------------------|--------------|-------------------------------------------|------------|---------------|-------------------------|
| ALLGEMEIN           |         |          |                               |              |                                           |            |               |                         |
| Artenfilter · ·     |         |          | Keine                         | $\sim$       | Lagerortartenfilter                       | Keir       | ne            | ~                       |
| Codefilter · ·      |         |          |                               |              | Lagerortcodefilter                        |            |               |                         |
| Bewertungsre        | gelfilt | er · · · | CKL WÄHRUNG                   |              | Startdatumsfilter                         |            |               |                         |
| Verwalten           |         |          |                               |              |                                           |            |               | 7                       |
|                     |         |          |                               |              |                                           |            |               |                         |
|                     |         |          |                               |              | Bewertungsregel                           |            |               | Mindestalter            |
| Art                 |         | Code     | Lagerortart                   | Lagerortcode | Bewertungsregel<br>Code↑ <b>▼</b>         | Startdatum | Enddatum      | Mindestalter<br>Artikel |
| Art<br>Alle Artikel | :       | Code     | Lagerortart<br>Alle Lagerorte | Lagerortcode | Bewertungsregel<br>Code↑ ▼<br>CKL WÄHRUNG | Startdatum | Enddatum      | Mindestalter<br>Artikel |

#### 2.12. Manuelle Einzelwertberechtigung

Jeder Artikel kann im Bewertungslauf manuell über eine Einzelwertberichtigung korrigiert werden. Die Einzelwertberichtigung ist dann der in der Stichtagsbilanz angesetzte gültige Wert.

Eine Einzelwertberechtigung kann beispielsweise direkt im Artikel Bewertung Buch.-blatt über das Feld "Einstandspreis (Einzelwert)" oder "Lagerwert (Einzelwert)" vorgenommen werden.

| BuchBlattname |        |                               |                          |                                      |                                  | TANDARD                         |                             |                                |                           |                                                                                                    |       |
|---------------|--------|-------------------------------|--------------------------|--------------------------------------|----------------------------------|---------------------------------|-----------------------------|--------------------------------|---------------------------|----------------------------------------------------------------------------------------------------|-------|
| Verwalten Ve  | erarbe | iten Buchen/Druc              | ken Zeile                | Artikel Aktion                       | nen Navigieren                   | Weniger Option                  | en                          |                                |                           |                                                                                                    | 70    |
| Buchungsdatu  |        | Einstandspreis<br>(berechnet) | Lagerwert<br>(berechnet) | Einstandspreis<br>(Einstandspreisgru | Einstandspreis<br>(neu bewertet) | Lagerwert<br>(Einstandspreisgru | Lagerwert (neu<br>bewertet) | Einstandspreis<br>(Einzelwert) | Lagerwert<br>(Einzelwert) | Artikel Bewertung BuchB                                                                                                    | latt  |
| 31.12.2020    | ÷      | 129,671                       | 25.934,20                | _                                    | 76,00                            | _                               | 15.200,00                   | 76                             | 15.200,00                 | Artikelnr.                                                                                                    | 1     |
| 31.12.2020    |        | 2,20                          | 8.010,20                 | _                                    | 0,22                             | _                               | 801,02                      |                                |                           | Bemerkungen                                                                                                    |       |
| 31.12.2020    |        | 2,20                          | 6.657,20                 | _                                    | 0,22                             | _                               | 665,72                      |                                |                           | WERTE                                                                                                    |       |
| 31.12.2020    |        | 12,441                        | 2.488,20                 | _                                    | 2,488                            | _                               | 497,64                      |                                |                           | Bewertungsregel Code                                                                                                    |       |
| 31.12.2020    |        | 43,10                         | 2.413,60                 | -                                    | 8,62                             | -                               | 482,72                      |                                |                           | Bewertungsbetrag                                                                                                    | -10.7 |
| 31.12.2020    |        | 1,10                          | 1.794,10                 | _                                    | 0,11                             | _                               | 179,41                      |                                |                           | Bewertungsfaktor                                                                                                    |       |
| 31.12.2020    |        | 1,05                          | 420,00                   | _                                    | 0,21                             | _                               | 84,00                       |                                |                           | Lagerwert (berechnet)                                                                                                    | 25.9  |
| 31.12.2020    |        | 1,75                          | 350,00                   | _                                    | 0,35                             | _                               | 70,00                       |                                |                           | Lagerwert (Einstandspreisgru                                                                                                   | 12    |
| 31.12.2020    |        | 1,23                          | 246,00                   | _                                    | 0,246                            | _                               | 49,20                       |                                |                           | Einstandspreis (Einstandsprei                                                                                                  |       |
| 31.12.2020    |        | 0,77                          | 154,00                   | -                                    | 0,154                            | _                               | 30,80                       |                                |                           | Lagerwert (neu bewertet)                                                                                                    | 15.20 |
| 31.12.2020    |        | 0,45                          | 90,00                    | _                                    | 0,09                             | _                               | 18,00                       |                                |                           | Lagerwert (Einzelwert)                                                                                                    | 15.2  |
| 31.12.2020    |        | 5.450,70                      | 10.901,40                | -                                    | 5.450,20                         | -                               | 10.900,40                   |                                |                           | Einstandspreis (Einzelwert)                                                                                                    |       |
| 31.12.2020    |        | 129,682                       | 25.936,40                | -                                    | 129,682                          | -                               | 25.936,40                   |                                |                           | VORHEDICE WEDTE                                                                                                    |       |
| 31.12.2020    |        | 12,452                        | 2.490,40                 | -                                    | 12,452                           | -                               | 2.490,40                    |                                |                           | Vorh Ruchungsdatum                                                                                                    |       |
| 31.12.2020    |        | 0,33                          | 3.300,00                 | -                                    | 0,33                             | -                               | 3.300,00                    |                                |                           | Vorh. Bewertungsregel Code                                                                                                    |       |
| 31.12.2020    |        | 0,90                          | 180,00                   | _                                    | 0,90                             | _                               | 180,00                      |                                |                           | Vorh. Bewertungsbetrag                                                                                                    |       |
| 31.12.2020    |        | 13,157                        | 2.631,40                 | -                                    | 13,157                           | -                               | 2.631,40                    |                                | ~                         | Vorh. Bewertungsfaktor                                                                                                    |       |
|               |        | ARTIKELI                      | BESCHREIBU               | ARTIKELVERFOL                        | GUNG ARTIK                       | ELABLAUFDATUM                   | SERIENNR.                   | CHARG                          | >                         | Vorh. Einstandspreis (berech<br>Vorh. Lagerwert (Einstandspr<br>Vorh. Einstandspreis (Einstan<br>Vorh. Einstandspreis (Einstan |       |

<u>Hinweis</u>: Die Einzelwertberichtigung setzt alle anderen Regeln außer Kraft. Obwohl die Bewertung nach Abgang einen höheren Abwertungsbetrag berechnet hat wird trotzdem die Einzelwertberichtigung als gültiger Wert markiert.

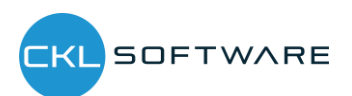

|                  | - Neu | 🐯 Liste be     | arbeiten   | 🗎 Löschen | 🖓 Bemerkungen 🛛 | 🕉 Zeile als gülti. | .nzelwert setzen    | In Excel öffnen | Weitere Op     | tionen                                                                                                    | \ ≣      |
|------------------|-------|----------------|------------|-----------|-----------------|--------------------|---------------------|-----------------|----------------|----------------------------------------------------------------------------------------------------|----------|
| Buchungsd<br>↑ ▼ |       | Artikelnr. † 🔻 | Beschreibu | ng        | Menge           | Einheitencode      | Bewertungsregelcode | Bewertung       | Bewertungsbe B | ew                                                                                                    |          |
| 31.12.2020       | 1     | 100            | Vorderrad  |           | 200             | STÜCK              | CKL ABG PERIODE     | Abgang-Per      | 0,00           |                                                                                                    |          |
| 31.12.2020       | 1     | 100            | Vorderrad  |           | 200             | STÜCK              | CKL ABGANG          | Abgang          | 0,00           | Artikelbewertungsposten -                                                                                                    | Details  |
| 31.12.2020       | 1     | 100            | Vorderrad  |           | 200             | STÜCK              | CKL ABLAUFDATUM     | Ablaufdatum     | 0,00           | Artikelor                                                                                                    | 110      |
| 31.12.2020       | 1     | 100            | Vorderrad  |           | 200             | STÜCK              | CKL ALTER           | Alterstruktur   | -20.747,36     | Bewertungsregeloode                                                                                                    |          |
| 31.12.2020       | 1     | 100            | Vorderrad  |           | 200             | STÜCK              | CKL NIEDERSTWERT    | Niederstwert    | 0,00           | Bemerkungen                                                                                                    | Ne       |
| 31.12.2020       | 1     | 100            | Vorderrad  |           | 200             | STÜCK              | CKL NIEDERSTWERT    | Niederstwert    | 0,00           | berrentangen                                                                                                    |          |
| 31.12.2020       | 1     | 100            | Vorderrad  |           | 200             | STÜCK              | CKL NIEDERSTWERT    | Niederstwert    | 0,00           | WERTE                                                                                                    |          |
| 31.12.2020       | 1     | 100            | Vorderrad  |           | 200             | STÜCK              | CKL NIEDERSTWERT    | Niederstwert    | 0,00           | Lagerwert (berechnet)                                                                                                    | 25.934,  |
| 31.12.2020       | 1     | 100            | Vorderrad  |           | 200             | STÜCK              | CKL NIEDERSTWERT    | Niederstwert    | 0,00           | Linstandspreis (berechnet)                                                                                                    | 129,6    |
| 31.12.2020       | 1     | 100            | Vorderrad  |           | 200             | STÜCK              | CKL REICHWEITE      | Reichweite      | 0,00           | Einstandspreis (Einstandsprei                                                                                                    |          |
| 31.12.2020       | 1     | 100            | Vorderrad  |           | 200             | STÜCK              | CKL RW PERIODE      | Reichweite      | 0,00           | Lagerwert (neu bewertet)                                                                                                    | 15.200,0 |
| 31.12.2020       | 1     | 100            | Vorderrad  |           | 200             | STÜCK              | CKL WÄHRUNG         | Währung         | 0,00           | Einstandspreis (neu bewertet)                                                                                                    | 76,0     |
| → 31.12.2020     | 1     | 100            | Vorderrad  | ±         | 200             | STÜCK              |                     | Einzelwert      | -10.734,20     | REICHWEITE                                                                                                    |          |
|                  |       |                |            |           |                 |                    |                     |                 |                | Periode<br>Anzahl Perioden<br>Artikelpostenartenfilter (aug<br>Bewertungsfaktor<br>Startwert<br>Endwert<br>Periode Eingehende Posten<br>Schrottwert<br>Lagerbestand zum Buchungs<br>Menge negativer Buchungs |          |

Außerdem kann mittels der Funktion "Zeile als gültigen Einzelwert setzen" ein durch den Bewertungslauf ermittelter Bewertungsbetrag als gültiger Wert gesetzt werden. Bei der nachfolgenden Ansicht hat die Bewertungsregel "CKL RW PERIODE" den höchsten Abwertungsbetrag berechnet und wurde deshalb als gültiger Wert angesetzt.

| rtikel 70200<br>Artike | elbe  | NIER STANDAF   |            | sdatum: 28.01.<br>Slanpo | osten         |                    |                     |                 |                  | √ GESPEICHE                                                      | RT 🗍       | ď    |
|------------------------|-------|----------------|------------|--------------------------|---------------|--------------------|---------------------|-----------------|------------------|------------------------------------------------------------------|------------|------|
| ✓ Suchen               | + Neu | 🐺 Liste be     | arbeiten   | 📋 Löschen                | 🖓 Bemerkungen | 🗳 Zeile als gülti. | nzelwert setzen     | In Excel öffnen | Weitere Optione  | n                                                                | Y          |      |
| Buchungsd.             |       | Artikelnr. † 🔻 | Beschreibu | ing                      | Men           | je Einheitencode   | Bewertungsregelcode | Bewertung       | Bewertungsbe Bew |                                                                  |            |      |
| 31,12,2020             |       | 70200          | Scharnier  |                          | 1.6           | 31 STÜCK           | CKL ABG PERIODE     | Abgang-Per      | 0.00             |                                                                  |            |      |
| 31.12.2020             | )     | 70200          | Scharnier  |                          | 1.6           | 31 STÜCK           | CKL ABGANG          | Abgang          | 0,00             | Artikelbewertungsposten                                          | - Details  |      |
| 31.12.2020             | )     | 70200          | Scharnier  |                          | 1.6           | 31 STÜCK           | CKL ABLAUFDATUM     | 1 Ablaufdatum   | 0,00             | Artikolor                                                        |            | 702  |
| 31.12.2020             |       | 70200          | Scharnier  |                          | 1.6           | 31 STÜCK           | CKL ALTER           | Alterstruktur   | 0,00             | Rewertungsregelande                                              |            | RIC  |
| 31.12.2020             | )     | 70200          | Scharnier  |                          | 1.63          | 31 STÜCK           | CKL NIEDERSTWERT    | Niederstwert    | 0,00             | Bewerkungen                                                      | CKL KW FEI | NO   |
| 31.12.2020             | )     | 70200          | Scharnier  |                          | 1.6           | 31 STÜCK           | CKL NIEDERSTWERT    | Niederstwert    | 0,00             | bemerkungen                                                      |            |      |
| 31.12.2020             | )     | 70200          | Scharnier  |                          | 1.6           | 31 STÜCK           | CKL NIEDERSTWERT    | Niederstwert    | 0,00             | WERTE                                                            |            |      |
| 31.12.2020             | )     | 70200          | Scharnier  |                          | 1.6           | 31 STÜCK           | CKL NIEDERSTWERT    | Niederstwert    | 0,00             | Lagerwert (berechnet)                                            | 1.7        | 794, |
| 31.12.2020             | )     | 70200          | Scharnier  |                          | 1.6           | 31 STÜCK           | CKL NIEDERSTWERT    | Niederstwert    | 0,00             | Linstandspreis (berechnet)                                       |            | 1,   |
| 31.12.2020             | )     | 70200          | Scharnier  |                          | 1.6           | 31 STÜCK           | CKL REICHWEITE      | Reichweite      | -1.435,28        | Einstandspreis (Einstandsprei                                    |            |      |
| → <b>31.12.202</b>     | 0 :   | 70200          | Scharnie   | r                        | 1.63          | зт этйск           | CKL RW PERIODE      | Reichweite      | -1.614,69        | Lagerwert (neu bewertet)                                         | 1          | 179, |
| 31.12.2020             | )     | 70200          | Scharnier  |                          | 1.6:          | 31 STÜCK           | CKL WÄHRUNG         | Währung         | 0,00             | Einstandspreis (neu bewertet)                                    |            | 0,   |
|                        |       |                |            |                          |               |                    |                     |                 |                  | REICHWEITE                                                       |            |      |
|                        |       |                |            |                          |               |                    |                     |                 |                  | Periode                                                          |            | - '  |
|                        |       |                |            |                          |               |                    |                     |                 |                  | Anzahl Perioden                                                  |            |      |
|                        |       |                |            |                          |               |                    |                     |                 |                  | Artikelpostenartenfilter (ausg<br>Artikelpostenartenfilter (eing | <>Umlag    | ,eru |
|                        |       |                |            |                          |               |                    |                     |                 |                  | Bewertungsfaktor                                                 |            |      |
|                        |       |                |            |                          |               |                    |                     |                 |                  | Startwert                                                        |            |      |
|                        |       |                |            |                          |               |                    |                     |                 |                  | Endwert                                                          |            | 9.9  |
|                        |       |                |            |                          |               |                    |                     |                 |                  | Schrottwert                                                      |            |      |
|                        |       |                |            |                          |               |                    |                     |                 |                  | Lagerbestand zum Buchungs                                        | 4          | 407  |
|                        |       |                |            |                          |               |                    |                     |                 |                  | Menge negativer Buchungsp                                        |            | -4   |
|                        |       |                |            |                          |               |                    |                     |                 |                  |                                                                  | 101        | 1,93 |
|                        |       |                |            |                          |               |                    |                     |                 | >                | ARGANG                                                           |            |      |

Sofern allerdings die Bewertungsregel "CKL REICHWEITE" als gültiger Wert angesetzt werden soll, muss die Zeile markiert und die Funktion "Zeile als gültigen Einzelwert setzen" betätigt werden.

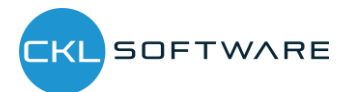

| ♀ Suchen + I            | Neu 💀 Liste b  | earbeiten 📋 Löschen | 🖓 Bemerkungen | 🗳 Zeile als gülti | .nzelwert setzen    | In Excel öffnen | Weitere Option   | en                                   | 7 🗉       |
|-------------------------|----------------|---------------------|---------------|-------------------|---------------------|-----------------|------------------|--------------------------------------|-----------|
| Buchungsd<br>↑ <b>▼</b> | Artikelnr. † 🝸 | Beschreibung        | Menge         | Einheitencode     | Bewertungsregelcode | Bewertung       | Bewertungsbe Bew |                                      |           |
| 31.12.2020              | 70200          | Scharnier           | 1.631         | STÜCK             | CKL ABG PERIODE     | Abgang-Per      | 0,00             |                                      |           |
| 31.12.2020              | 70200          | Scharnier           | 1.631         | STÜCK             | CKL ABGANG          | Abgang          | 0,00             | Artikelbewertungsposten              | - Details |
| 31.12.2020              | 70200          | Scharnier           | 1.631         | STÜCK             | CKL ABLAUFDATUN     | Ablaufdatum     | 0,00             | Artikelor                            | 702       |
| 31.12.2020              | 70200          | Scharnier           | 1.631         | STÜCK             | CKL ALTER           | Alterstruktur   | 0,00             | Rewertungsregeloode                  |           |
| 31.12.2020              | 70200          | Scharnier           | 1.631         | STÜCK             | CKL NIEDERSTWERT    | Niederstwert    | 0,00             | Bemerkungen                          | N         |
| 31.12.2020              | 70200          | Scharnier           | 1.631         | STÜCK             | CKL NIEDERSTWERT    | Niederstwert    | 0,00             |                                      |           |
| 31.12.2020              | 70200          | Scharnier           | 1.631         | STÜCK             | CKL NIEDERSTWERT    | Niederstwert    | 0,00             | WERTE                                |           |
| 31.12.2020              | 70200          | Scharnier           | 1.631         | STÜCK             | CKL NIEDERSTWERT    | Niederstwert    | 0,00             | Lagerwert (berechnet)                | 1.794     |
| 31.12.2020              | 70200          | Scharnier           | 1.631         | STÜCK             | CKL NIEDERSTWERT    | Niederstwert    | 0,00             | Linstandspreis (berechnet)           | I         |
| → 31.12.2020            | 70200          | Scharnier           | 1.631         | STÜCK             | CKL REICHWEITE      | Reichweite      | -1.435,28        | Einstandspreis (Einstandsprei        |           |
| 31.12.2020              | 70200          | Scharnier           | 1.631         | STÜCK             | CKL RW PERIODE      | Reichweite      | -1.614,69        | Lagerwert (neu bewertet)             | 358       |
| 31.12.2020              | 70200          | Scharnier           | 1.631         | STÜCK             | CKL WÄHRUNG         | Währung         | 0,00             | Einstandspreis (neu bewertet)        | 0,        |
| 31.12.2020              | 70200          | Scharnier           | 1.631         | STÜCK             |                     | Einzelwert      | -1.435,28        | REICHWEITE                           |           |
|                         |                |                     |               |                   |                     |                 |                  | Periode                              |           |
|                         |                |                     |               |                   |                     |                 |                  | Anzahl Perioden                      |           |
|                         |                |                     |               |                   |                     |                 |                  | Artikelpostenartenfilter (ausg       | <>omagerc |
|                         |                |                     |               |                   |                     |                 |                  | Bewertungsfaktor                     |           |
|                         |                |                     |               |                   |                     |                 |                  | Startwert                            |           |
|                         |                |                     |               |                   |                     |                 |                  | Endwert<br>Deriede Fingehende Pesten | 9.        |
|                         |                |                     |               |                   |                     |                 |                  | Schrottwert                          |           |
|                         |                |                     |               |                   |                     |                 |                  | Lagerbestand zum Buchungs            | 1.631     |
|                         |                |                     |               |                   |                     |                 |                  | Menge negativer Buchungsp            | -12       |

Nach Durchführung der Funktion entsteht eine weitere Zeile "Einzelwert" mit dem entsprechenden Bewertungsbetrag (-1435,28 €).

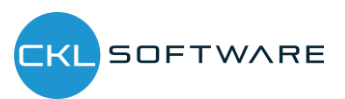

# 3. FUNKTIONSÜBERSICHT BEWERTUNG 365

Das Modul **Bewertung 365** setzt komplett auf die Artikelbewegungen in Microsoft Dynamics 365 Business Central® auf. Jede Bewegung wird je nach zugeordneter Bewertungsregel interpretiert und für die Buchung vorgeschlagen. Dabei wird stets der niedrigste Wert aus allen gültigen Bewertungsregeln als gültig markiert. Über eine Einzelwertberichtigung kann der Anwender den Wert manuell ändern bzw. anpassen.

- In **Bewertung 365** können verschiedene Perioden (pro Woche, Monat, Quartal oder Jahr) für die Bewertung der Vermögensgegenstände hinterlegt werden.
- Es können frei definierbare Bewertungssimulationen angelegt werden.
- Die per Simulation ermittelten Werte können über eine neue Funktion auf eigene zu definierende Buchhaltungskonten gebucht werden.
- Der Bericht zur Ermittlung des aktuellen Lagerwerts wird automatisch um die Bewertungen erweitert.
- Für eine Datenmigration kann eine gesonderte Tabelle genutzt werden, in der das historische Anschaffungs-/Zugangsdatum gespeichert wird.
- Zuletzt vorgenommene Bewertung können jeweils im Artikelstamm anzeigt werden.
- Die Ergebnisse können in zugehörigen Bewertungsposten auf Einzelkostenebene eingesehen werden.
- Sämtliche Bewertungsvorgänge haben keinen Einfluss auf den Standard Einstandspreis (bei Buchung **ohne** Einfluss auf den Einstandspreis). Dieser bleibt weiterhin bestehen.
- Über die Navigator-Funktion lassen sich die zugrundeliegenden Buchungsposten und Belege anzeigen. Somit ist jederzeit eine Nachvollziehbarkeit innerhalb Microsoft Dynamics 365 Business Central® gewährleistet.
- Es können Buchungsvorschläge erstellt werden, die dann über die eigene Kontierungsmatrix gebucht werden können.
- Die Bewertungsbeträge werden in den Folgeperioden automatisch aufgelöst.

## 3.1. Bewertungsablauf in Bewertung 365

Die Bewertung der Lagerwerte erfolgt über das Artikel Bewertung Buch.-Blatt mittels der Funktion "Lagerwert berechnen …". Der aktuelle Lagerwert wird auf Basis der Einstandspreise berechnet. Daher sollte vor dem Bewertungslauf die Stapelverarbeitung "Lagerreg. fakt. Einst. Preise" ausgeführt werden. Nachdem der Anwender die Funktion "Lagerwert berechnen …" betätigt hat weist das System den Anwender deshalb mit der Meldung "Damit alle Artikel vor Beginn der Bewertung reguliert sind, sollten Sie zunächst Stapelverarbeitung Lagerreg. fakt. Einst. Preise starten. Möchten Sie mit der Neubewertung fortfahren?" darauf hin.

Artikel mit einem negativen Lagerbestand müssen für den Bewertungslauf ausgefiltert werden oder der Haken bei "Fehler übergehen" gesetzt werden, da diese ansonsten aufgewertet würden. Sofern ein Artikel mit negativem Lagerbestand nicht ausgefiltert wird oder der Haken bei "Fehler

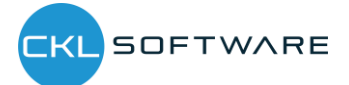

übergehen" gesetzt ist, erscheint die Meldung: "*Offener Ausgehender Posten xy gefunden*" und die Lagerwert Berechnung wird abgebrochen.

| ¢             | ARTIKEL BEWERTU                    | NG BUCHBLA                           | IT   ARBEITSDAT | ARTIKELBEWERTUNG BERECHNEN                                                |                                                      | 2          |                                                               |
|---------------|------------------------------------|--------------------------------------|-----------------|---------------------------------------------------------------------------|------------------------------------------------------|------------|---------------------------------------------------------------|
|               | BuchBlattname                      |                                      |                 | peicherte Einstellungen<br>Änderungen an den Optionen und Filtern unten v | verden nur gespeichert unter: "Zuletzt verwendete Op | tionen und |                                                               |
|               | Verwalten <u>Ver</u> Lagerwert ber | <u>rarbeiten</u> Bu<br>echnen - Test | chen/Dructun    | Standardwerte verwenden von:                                              | Zuletzt verwendete Optionen und Filter               | ~          | 了<br>了<br>。<br>分                                              |
|               |                                    |                                      |                 | Optionen                                                                  |                                                      |            | Artikel Bewertung Buch -Blatt -                               |
|               | Buchungsdatu                       | Belegnr.                             | Artikelnr.      | Buchungsdatum                                                             | 31.12.2023                                           | Ē          | Artiker bewertung bucht-blatt                                 |
| $\rightarrow$ | 28.01.2021                         |                                      | _               | Belegnr.                                                                  | JAHRESBEW. 2023                                      |            | Artikelnr.                                                    |
|               |                                    |                                      |                 | Berechnungsart                                                            |                                                      | ~          |                                                               |
|               |                                    |                                      |                 | Bewertungsregeln                                                          |                                                      |            | Bewertungsregel Code                                          |
|               |                                    |                                      |                 | Fehler übergehen                                                          |                                                      |            | Bewertungsbetrag                                              |
|               |                                    |                                      |                 | Filter: Artikel                                                           |                                                      |            | Lagerwert (Einstandspreisgru<br>Einstandspreis (Einstandsprei |
|               |                                    |                                      |                 | × Nr                                                                      |                                                      | ~          | Lagerwert (neu bewertet)                                      |
|               |                                    |                                      |                 | ×Lagerabgangsmethode                                                      |                                                      | $\sim$     | Einstandspreis (Einzelwert)                                   |
|               |                                    |                                      |                 | + Filter                                                                  |                                                      |            | VORHERIGE WERTE<br>Vorh. Buchungsdatum                        |
|               |                                    |                                      |                 | Summen filtern nach:                                                      |                                                      | ~          | Vorh. Bewertungsregel Code<br>Vorh. Bewertungsbetrag          |
|               |                                    |                                      |                 |                                                                           | ок                                                   | Abbrechen  | Vorh. Bewertungsfaktor<br>Vorh. Lagerwert (berechnet)         |
|               |                                    | 4                                    | ARTIKELBESCHR   |                                                                           |                                                      |            | Vorh. Einstandspreis (berech                                  |
|               | Item Description                   |                                      |                 |                                                                           |                                                      |            | Vorh. Einstandspreis (Einstan                                 |

Außerdem kann eine Bewertung auf Einstandspreisgrundlage erfolgen. Dabei wird die Bewertung zunächst auf Grundlage der Regel Niederstwert-Prinzip oder Niederstwert Fremdwährung durchgeführt. In einem zweiten Bewertungslauf können auf dieser Einstandspreisgrundlage andere Bewertungsregeln angewendet werden.

| ARTIKEL 70000 SEI   | ITENW | AND STANDA     | RD   ARBEITSDATUM: 2 | 8.01.2021       |                    |                     |                 |              |          |                               | HERT           | ď    |
|---------------------|-------|----------------|----------------------|-----------------|--------------------|---------------------|-----------------|--------------|----------|-------------------------------|----------------|------|
| Artikelb            | Dev   | wertu          | ngsplanp             | posten          |                    |                     |                 |              |          |                               |                |      |
|                     | Neu   | 🐺 Liste be     | arbeiten 🗊 Löscher   | n 🖓 Bemerkungen | 🗳 Zeile als gülti. | nzelwert setzen     | In Excel öffnen | Weitere      | Optionen |                               | Y              |      |
| Buchungsd<br>1 🐨    |       | Artikelnr. 🕈 🔻 | Beschreibung         | Menge           | Einheitencode      | Bewertungsregelcode | Bewertung       | Bewertungsbe | Bew      |                               |                |      |
| 31.12.2023          | 7     | 0000           | Seitenwand           | 10              | STÜCK              | CKL ABG PERIODE     | Abgang-Per      | 0,00         |          |                               |                |      |
| 31.12.2023          | 7     | 0000           | Seitenwand           | 10              | STÜCK              | CKL ABGANG          | Abgang          | -563,95      |          | Artikelbewertungsposte        | en - Details   |      |
| 31.12.2023          | 7     | 0000           | Seitenwand           | 10              | STÜCK              | CKL ABLAUFDATUM     | Ablaufdatum     | 0,00         |          | Artikelor                     |                | 7000 |
| 31.12.2023          | 7     | 0000           | Seitenwand           | 10              | STÜCK              | CKL ALTER           | Alterstruktur   | -751,93      |          | Rewertungsregelcode           |                | TWE  |
| 31.12.2023          | 7     | 0000           | Seitenwand           | 10              | STÜCK              | CKL NIEDERSTWERT    | Niederstwert    | -0,01        |          | Bemerkungen                   | Cite Hiteberto | Ne   |
| 31.12.2023          | 7     | 0000           | Seitenwand           | 10              | STÜCK              | CKL NIEDERSTWERT    | Niederstwert    | -0,01        |          | bonnenkangen                  |                |      |
| 31.12.2023          | 7     | 0000           | Seitenwand           | 10              | STÜCK              | CKL NIEDERSTWERT    | Niederstwert    | 0,00         |          | WERTE                         |                |      |
| → <b>31.12.2023</b> | . 7   | 0000           | Seitenwand           | 10              | STÜCK              | CKL NIEDERSTWER     | Niederstw       | -1.568,93    |          | Lagerwert (berechnet)         | 1.             | 879, |
| 31.12.2023          | 7     | 0000           | Seitenwand           | 10              | STÜCK              | CKL NIEDERSTWERT    | Niederstwert    | 0,00         |          | Lagerwert (Einstandspreisgru  | 1              | 57,9 |
| 31.12.2023          | 7     | 0000           | Seitenwand           | 10              | STÜCK              | CKL REICHWEITE      | Reichweite      | 0,00         |          | Einstandspreis (Einstandsprei |                |      |
| 31.12.2023          | 7     | 0000           | Seitenwand           | 10              | STÜCK              | CKL RW PERIODE      | Reichweite      | 0,00         |          | Lagerwert (neu bewertet)      |                | 310, |
| 31.12.2023          | 7     | 0000           | Seitenwand           | 10              | STÜCK              | CKL WÄHRUNG         | Währung         | 0,00         |          | Einstandspreis (neu bewertet) |                | 31,0 |
|                     |       |                |                      |                 |                    |                     |                 |              |          | REICHWEITE                    |                |      |

Pro Buch.-Blattzeile ergibt sich pro gültiger Bewertungsregel ein Artikelbewertungsplanposten. Bei der Bewertung werden immer alle Verfahren kalkuliert, die auf den jeweiligen Artikelposten zutreffen. Sofern mehrere Bewertungsregeln auf den Artikelposten zutreffen wird die Regel, bei der der Artikelposten die höchste Abwertung (aufgrund des Niederstwertprinzips) erfährt als gültiger Wert gekennzeichnet. Dieser kann später in die Finanzbuchhaltung übernommen werden. Die über das Artikel Bewertung Buch. Blatt verbuchten Zeilen werden als Artikelbewertungsposten und den

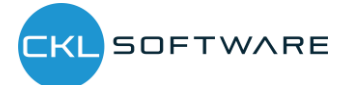

damit verbundenen Artikelbewertungsplanposten zentral abgespeichert. Dadurch kann z.B. über das Artikelbewertungsjournal auch noch nach mehreren Perioden nachvollzogen werden, welche Menge zu welcher Bewertungsregel bewertet wurde. Die Artikelbewertungsplanposten werden aus Gründen der Transparenz mitverbucht. So kann nachvollzogen werden, wie die verschiedenen Bewertungsbeträge zustande gekommen sind.

Des Weiteren kann innerhalb der Artikelbewertungsplanposten eine Bemerkung hinterlegt werden. So kann beispielsweise bei einer manuellen Einzelwertberichtigung eine Bemerkung hinterlegt werden, wieso diese bei einem ausgewählten Artikel durchgeführt wurde.

Außerdem kann mit dem Ausgleichsnachweis der für die Lagerberechnung zugrunde gelegte Lagerbestand nachvollzogen werden.

|                       | BuchBlattr                                                                                                    | name · · · · ·                                                                                                    |                          |                                                                                         |                                                              |                       |                                                                                         | STANDARD                                                    |                                                                                         |                                                                                                    |       |           |                 |                |     |
|-----------------------|----------------------------------------------------------------------------------------------------|----------------------------------------------------------------------------------------------------|--------------------------|-----------------------------------------------------------------------------------------|--------------------------------------------------------------|-----------------------|-----------------------------------------------------------------------------------------|-------------------------------------------------------------|-----------------------------------------------------------------------------------------|----------------------------------------------------------------------------------------------------|-------|-----------|-----------------|----------------|-----|
|                       | Verwalter                                                                                                    | n Verarbeit                                                                                                    | en Buo                   | :hen/Drucken                                                                            | Zeile                                                        | Artikel Aktion        | ien <u>Na</u>                                                                           | vigieren Wei                                                | niger Optionen                                                                          |                                                                                                    |       |           |                 | Y              | 0   |
|                       | 📰 Zeile 🛛                                                                                                    | 🗸 🗐 Artik                                                                                                    | el 🗸                     |                                                                                         |                                                              |                       |                                                                                         |                                                             |                                                                                         |                                                                                                    |       |           |                 |                | 焓   |
|                       | 🔑 Dimens                                                                                                    | ionen                                                                                                    |                          |                                                                                         |                                                              |                       |                                                                                         |                                                             |                                                                                         |                                                                                                    |       |           |                 |                |     |
|                       | ntikelb                                                                                                    | ewertungspla                                                                                                    | nposten                  | Artikelnr.                                                                              | Beschreib                                                    | ung                   | Arti                                                                                    | Produktbuch                                                 | Lagerbuchun                                                                             | Lagerortcode                                                                                                    | Menge | Berechnun | Artikel Bewertu | ng BuchBlatt - |     |
|                       | - P Bemerk                                                                                                    | ungen                                                                                                    |                          | 1988-5                                                                                  | SEQUEG                                                       | ästestuhl rot         | STUHI                                                                                   | HANDEL                                                      | WEITERVERK                                                                              | RIAU                                                                                                    | 41    | ^         | Artikelnr.      |                | 700 |
|                       | 🔸 Ausalei                                                                                                    | chsnachweis                                                                                                    |                          | 1988-S                                                                                  | SEOUL G                                                      | ästestuhl, rot        | STUHL                                                                                   | HANDEL                                                      | WEITERVERK                                                                              | GELB                                                                                                    | 43    |           | Bemerkungen     |                |     |
|                       | 31.12.2023                                                                                                    | JAI                                                                                                    | HRESBE                   | 1988-S                                                                                  | SEOUL G                                                      | ästestuhl, rot        | STUHL                                                                                   | HANDEL                                                      | WEITERVERK                                                                              | GRÜN                                                                                                    | 83    |           | WERTE           |                |     |
| e                     | uchen + M<br>BEITEN - AUS<br>E <b>mein</b>                                                                                               | Neu 🐺 Lis                                                                                                    | te bearbei<br>HWEIS (P(  | ten 👔 Lös<br>DS. ARTIKELP<br>ME                                                         | chen 🖻                                                       | Navigate 📑 Wert       | IR. 179                                                                                 | 💑 Ausgleichsi<br>EINSTANDS                                  | nachweis ····<br>BETRAG (GESAN                                                          | رً⊼<br>۱۳)                                                                                                    |       |           |                 |                |     |
| e                     | uchen + M<br>BEITEN - AUS<br>E <b>mein</b><br>Eglichene Pos                                                                              | Neu 🐺 Lis<br>GGLEICHSNAC                                                                                            | te bearbei<br>HWEIS (P(  | ten 🗊 Lös<br>DS. ARTIKELPI<br>ME                                                        | chen 🖸                                                       | Navigate 📑 Wert       | IR. 179                                                                                 | Ausgleichsi                                                 | nachweis ···                                                                            | الح<br>(17)<br>314,60                                                                                                    |       |           |                 |                |     |
| Si<br>RE<br>ge        | uchen + M<br>BEITEN - AUS<br>emein<br>eglichene Pos<br>gerung Restm                                                                      | SGLEICHSNAC                                                                                                    | te bearbei<br>HWEIS (P(  | ten 🗊 Lös<br>DS. ARTIKELP<br>ME                                                         | chen 🖻                                                       | Navigate 🖳 Wert       | 13<br>0                                                                                 | * Ausgleichs                                                | BETRAG (GESA)                                                                           | لاً ∑اً<br>(17)<br>314,60<br>0,00                                                                                              |       |           |                 |                |     |
| Si<br>RE<br>ge<br>lag | uchen + M<br>BEITEN - AUS<br>emein<br>eglichene Pos<br>gerung Restm<br>AP Anteilige I                                                    | Neu B Lis<br>GGLEICHSNAC                                                                                            | te bearbeit              | ten 🗊 Lös                                                                               | chen 🖻                                                       | Navigate 📑 Wert       | 13<br>13<br>13                                                                          | Ausgleichs                                                  | BETRAG (GESAN                                                                           | الا_<br>πτ)<br>314,60<br>0,00<br>314,60                                                                                        |       |           |                 |                |     |
| e<br>ge               | uchen + N<br>BEITEN - AUS<br>BEITEN - AUS<br>Berline Pos<br>gerung Restm<br>AP Anteilige I<br>ne Uml. + Nei                              | Neu B Lis<br>GGLEICHSNAC                                                                                            | te bearbei               | ten 👔 Lös<br>DS. ARTIKELPI<br>ME                                                        | Chen 🖻                                                       | Navigate 🛛 🦉 Wert     | 13<br>13<br>13<br>13<br>13                                                              | Ausgleichs                                                  | nachweis ····                                                                           | ۲۳)<br>314,60<br>0,00<br>314,60<br><b>314,60</b>                                                                               |       |           |                 |                |     |
|                       | uchen + N<br>BEITEN - AUS<br>mein<br>eglichene Pos<br>gerung Restm<br>AP Anteilige I<br>ne Uml. + Nee<br>Ebene                           | Neu B Lis<br>IGLEICHSNAC<br>eten<br>henge<br>g, AP                                                                  | te bearbeit<br>HWEIS (P( | ten î Los<br>DS. ARTIKELPI<br>ME<br>Buchungsd                                           | chen Q<br>DSTEN) - AR<br>INGE                                | Navigate 📑 Wert       | IPOSTEN<br>IR. 179<br>13<br>0<br>13<br>13<br>13<br>Poster<br>egul.                      | Ausgleichs                                                  | BETRAG (GESA)<br>Fakturierte<br>Menge                                                   | (tristandsbetrag (<br>(tatsich)) (tatsich)                                                                                     | E     |           |                 |                |     |
|                       | uchen + N<br>SEITEN - AUS<br>Immein<br>Reglichene Pos<br>gerung Restr<br>AP Anteilige I<br>ne Uml. + Ner<br>Ebene                        | Neu B Lis<br>GGLEICHSNAC<br>senge<br>g. AP<br>Postenart<br>Einkauf                                                  | Keine<br>Umlag           | ten 👔 Lös<br>DS. ARTIKELPU<br>ME<br>Buchungsd<br>18.01.2021                             | chen C<br>DSTEN) - AR<br>NGE<br>Belegnr.<br>107022           | Navigate 📑 Wert       | iposten<br>IR. 179<br>13<br>0<br>13<br>13<br>Aus                                        | Ausgleichs EINSTANDS Menge 2.000                            | BETRAG (GESA)                                                                           | (۲)<br>(۳)<br>314,60<br>0,00<br>314,60<br>314,60<br>Einstandsbetrag I<br>(tatsichl) I                                          | E     |           |                 |                |     |
|                       | uchen + h<br>SEITEN - AUS<br>semein<br>eglichene Pos<br>gerung Restri<br>AP Anteilige I<br>ne Uml. + Nes<br>Ebene                        | Neu B Lis<br>SGLEICHSNAC<br>SGLEICHSNAC<br>Menge<br>g. AP<br>Postenart<br>Einkauf<br>Verkauf                        | Keine<br>Umlaç           | ten 👔 Lós<br>OS. ARTIKELPI<br>ME<br>Buchungsd<br>18.01.2021<br>07.01.2021               | chen C<br>DSTEN) - AR<br>NGE<br>Belegnr.<br>107022<br>102008 | Navigate 📑 Wert       | IR. 179                                                                                 | Ausgleichs<br>EINSTANDS<br>Menge<br>2.000<br>-3             | BETRAG (GESA)<br>Fakturierte<br>Menge<br>2.000<br>-3                                    | ۲۳)<br>314,60<br>0,00<br>314,60<br>314,60<br>21,60<br>48,400,00<br>-72,60                                                      | E     |           |                 |                |     |
|                       | uchen + N<br>SEITEN - AUS<br>semein<br>eglichene Pos<br>gerung Restri<br>AP Anteilige I<br>ne Uml. + Nei<br>Ebene<br>Ebene<br>1<br>1     | Neu B Lis<br>SGLEICHSNAC<br>SGLEICHSNAC<br>Menge<br>g, AP<br>Postenart<br>Einkauf<br>Verkauf<br>Verkauf             | Keine<br>Umlaç           | ten i Los<br>OS. ARTIKELPI<br>ME<br>Buchungsd<br>18.01.2021<br>07.01.2021<br>07.01.2021 | Chen         C           DSTEN) - AR                         | Navigate 📑 Wert       | aposten<br>IR. 179<br>13<br>0<br>13<br>13<br>13<br>Aus<br>Poster<br>regul.              | Ausgleichs<br>EINSTANDS<br>Menge<br>2.000<br>-3<br>-4       | Fakturierte<br>Resturierte<br>Menge<br>2.000<br>-3<br>-4                                | ATT)<br>314,60<br>0,00<br>314,60<br>314,60<br>Binstandsbetrag<br>(tatsacht)<br>48,400,00<br>48,400,00<br>0<br>-72,60<br>-96,80 | E     |           |                 |                |     |
| e<br>e<br>m           | uchen + N<br>SEITEN - AUS<br>emein<br>eglichene Pos<br>gerung Restri<br>AP Anteilige I<br>ne Uml. + Nei<br>Ebene<br>Ebene<br>1<br>1<br>1 | Neu B Lis<br>SGLEICHSNAC<br>SGLEICHSNAC<br>Menge<br>g, AP<br>Postenart<br>Elinkauf<br>Verkauf<br>Verkauf<br>Verkauf | Keine<br>Umlag           | ten i Los<br>OS. ARTIKELPI<br>Buchungsd<br>18.01.2021<br>07.01.2021<br>07.01.2021       | Belegnr.           107022           102009           102010  | Navigate Revenue Wert | Aus<br>Aus<br>Aus<br>Poster<br>()<br>()<br>()<br>()<br>()<br>()<br>()<br>()<br>()<br>() | Ausgleichs<br>EINSTANDS<br>Menge<br>2.000<br>-3<br>-4<br>-4 | BETRAG (GESAN<br>BETRAG (GESAN<br>Pakturierte<br>Menge<br>2.000<br>-3<br>-3<br>-4<br>-5 | ATT)<br>314,60<br>0,00<br>314,60<br>314,60<br>Binstandobetrag<br>(tatsächi)<br>48,00,00<br>-72,60<br>-96,80<br>-121,00         | E     |           |                 |                |     |

Die erzeugten Artikelbewertungsplanposten können anschließend verbucht werden. Sofern die Artikelbewertungsplanposten verbucht werden resultieren daraus die Artikelbewertungsposten, die über das Artikelbewertungsjournal genauer betrachtet werden können. Der jeweils niedrigste Wert wird dabei als gültiger Wert gekennzeichnet und kann anschließend mit dem Bericht "Bewertungsbeträge buchen" (sofern nicht automatische Lagerbuchung aktiviert ist) in die Finanzbuchhaltung übermittelt werden.

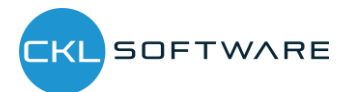

|                                                                                                    | BEWERTUNGSB                        | ETRÄGE BUC     | HEN                  |                         |                             |                           |               |                       | 2            |                         |                      |                                              |
|----------------------------------------------------------------------------------------------------|------------------------------------|----------------|----------------------|-------------------------|-----------------------------|---------------------------|---------------|-----------------------|--------------|-------------------------|----------------------|----------------------------------------------|
|                                                                                                    | Gespeicherte                       | e Einstellu    | ngen                 |                         |                             |                           |               |                       |              | ^                       |                      |                                              |
|                                                                                                    | Änderungen an<br>Filter''          | den Optione    | n und Filtern        | unten werder            | n nur gespeich              | nert unter: "Zu           | letzt verwend | dete Optioner         | n und        |                         |                      |                                              |
|                                                                                                    | Standardwerte v                    | erwenden vo    | n: · · · · · · ·     | Zule                    | tzt verwendet               | te Optionen u             | nd Filter     |                       | ~            |                         |                      |                                              |
|                                                                                                    | Optionen                           |                |                      |                         |                             |                           |               |                       |              |                         |                      |                                              |
|                                                                                                    | Buchungsmetho                      | de · · · · · · |                      | Pro                     | Posten                      |                           |               |                       | $\sim$       |                         |                      |                                              |
|                                                                                                    | Belegnr.                           |                |                      |                         |                             |                           |               |                       |              |                         |                      |                                              |
| BERICHTSDESIGN         Augabe mit Bål <ul> <li></li></ul>                                                                                                    | Buchen                             |                |                      |                         | D                           |                           |               |                       |              |                         |                      |                                              |
| Auguste mit Bild <ul> <li></li></ul>                                                                                                    | BERICHTSDESIG                      | N              |                      |                         |                             |                           |               |                       |              |                         |                      |                                              |
| Alternierende Dasstellung       Image: Sachkonto buchen         × Artikelnt.                                                                                                    | Ausgabe mit Bild                   | 1              |                      | • • • • • •             | $\supset$                   |                           |               |                       |              |                         |                      |                                              |
| Filter: Artikelbewertungsposten in Sachkonto buchen         × Attelent:         × Attelent:         * Attelent:         * Buchungsdatum         * Filter.         Senden an.       Drucken         Vorschau       Abbrechen                                                                                                    | Alternierende Da                   | arstellung     |                      | 🗲                       | C                           |                           |               |                       |              |                         |                      |                                              |
| Filter: Artikelbewertungsposten in Sachkonto buchen         × Artikeln:         * Artikeln:         * Buchungsdatum         + Filter.         Senden an.       Drucken         Vorschau       Abbrechen         Bewertungsbestrage buchen<br>CROWS AD<br>Morig: 13. Amerization<br>Krowstrade         Tredewind forgebookt         Reinforgeboetting forgenetics         Lagenetics         Lagenetics         Lagenetics         Lagenetics         Lagenetics         Lagenetics         Lagenetics         Lagenetics         Lagenetics         Lagenetics       Lagenetics                                                                                                    |                                    |                |                      |                         |                             |                           |               |                       |              |                         |                      |                                              |
| × Artikelnr.       ✓         × Buchungsdatum       ✓         + Filter       Senden an       Drucken       Vorschau       Abbrechen         Bewertungsbeträge buchen<br>Gongs 50         Constantionen vorsen verschlichter verschlichter ve                                                                                                    | Filter: Artike                     | lbewertun      | ngsposten            | in Sachko               | nto buche                   | n                         |               |                       |              |                         |                      |                                              |
| Antrikening.                                                                                                    | V A-171-1                          |                |                      |                         |                             |                           |               |                       |              |                         |                      |                                              |
| × Suchungsdatum<br>+ Filter.<br>Senden an<br>Drucken Vorschau Abbrechen<br>Bewertungsbeträge buchen<br>Ci. Souri 200<br>Drucken Museum<br>Teitentil (angebeende<br>til Nut Not Note 11222<br>1122 OL ADE HANDEL 1577.60<br>1122 OL ADE HANDEL 1577.60<br>1225 OL ADE HANDEL 1577.60<br>1225 OL ADE HANDEL 1577.60<br>1225 OL ADE HANDEL 1577.60<br>1225 OL ADE HANDEL 1577.60<br>1225 OL ADE HANDEL 1577.60<br>1225 OL ADE HANDEL 1577.60<br>1225 OL ADE HANDEL 1577.60<br>1225 OL ADE HANDEL 1577.60<br>1225 OL ADE HANDEL 1577.60<br>1225 OL ADE HANDEL 1577.60<br>1225 OL ADE HANDEL 1577.60<br>1225 OL ADE HANDEL 1577.60<br>1225 OL ADE HANDEL 1577.60<br>1225 OL ADE HANDEL 1590.50<br>1226 OL ADE HANDEL 1590.50<br>1226 OL ADE HANDEL 1590.50<br>1226 OL ADE HANDEL 1590.50<br>1226 OL ADE HANDEL 1590.50<br>1227 OL ADE HANDEL 1590.50<br>1228 OL ADE HANDEL 1590.50<br>1228 OL ADE HANDEL 1590.50<br>1228 OL ADE HANDEL 1590.50<br>1228 OL ADE HANDEL 1590.50<br>1228 OL ADE HANDEL 1590.50<br>1238 OL ADE HANDEL 1590.50<br>1248 OL ADE HANDEL 1590.50<br>1248 OL ADE HANDEL 1590 | × Artikelnr.                       |                |                      |                         |                             |                           |               |                       | ~            |                         |                      |                                              |
| + Filter       Senden an       Drucken       Vorschau       Abbrechen         Senden an       Drucken       Vorschau       Abbrechen         Senden an       Drucken       Vorschau       Abbrechen         Senden an       Drucken       Vorschau       Abbrechen         Senden an       Drucken       Vorschau       Abbrechen         Senden an       Drucken       Vorschau       Abbrechen         Senden an       Drucken       Vorschau       Abbrechen       Senden an       Drucken       Senden an       Drucken       Senden an                                                                                                    | × Buchungsdatu                     | um · · · · · · |                      |                         |                             |                           |               |                       |              |                         |                      |                                              |
| Senden an       Drucken       Vorschau       Abbrechen         Bewertungsbetäge buchen<br>CKNUS AG<br>Mettel 31. Jahren 200<br>KvSPHASSLER         Tettlericht (ungebucht)         Lager det de de de de de de de de de de de de de                                                                                                    | + Filter                           |                |                      |                         |                             |                           |               |                       |              |                         |                      |                                              |
| Senden an       Drucken       Vorschau       Abbrechen         Bewertungsbeträge buchen<br>CRUMBS 20<br>2020 2020 2020 2020 2020 2020 2020                                                                                                    |                                    |                |                      |                         |                             |                           |               |                       |              | ~                       |                      |                                              |
| Construction of the sector of the sector                                                                                                    |                                    |                |                      | Ser                     | ıden an                     | Drucken                   | Vorsch        | nau At                | obrechen     |                         |                      |                                              |
| Construction of the construction of the c                                                                                                    |                                    |                |                      |                         |                             |                           |               |                       |              |                         |                      |                                              |
| General Grand Status         Testbericht (ungebooth)         Testbericht (ungebooth)         LLR. N. Artiklegoste Berger, Buchungsfaht, Bevertungsreg Geschäftbachungs gruppe       Lugertestand       Gegen Status       Lugertestand       Lugertestand                                                                                                    |                                    |                |                      |                         |                             |                           |               |                       |              | Ве                      | wertungsbet          | räge buchen                                  |
| Testbericht (ungebucht)         Lks. N.       Artikelgonie<br>In G.K. M.       Burbungsdatu<br>n. G.K. M.       Burbungsdatu<br>bode       Bewertungvege       Geschäftsbuchung<br>gruppe       Lagerbestand       Gegen<br>Lagerbestand       Lagerbestand       L                                                                                                    |                                    |                |                      |                         |                             |                           |               |                       |              |                         | Montag,              | CRONUS AG<br>13. Januar 2020<br>KVS\FHASSLER |
| Lt. N.       Att&short       Berger.       Burchungskill       Brewinningser       Geschäftbachungs       Lugerbackhungs       Lugerbackhung       Lugerbackhung       Lugerbachhung                                                                                                    | Testbericht (ungebuch              | et)            |                      |                         |                             |                           |               |                       |              |                         |                      |                                              |
| Let Nr. Arkehon berger, Buehungsde Beerlungsge Geschäfthechung gruppel und gruppel und Legerbestand Legerbestand Legerbest                                                                                                    |                                    |                |                      |                         |                             |                           |               |                       |              |                         |                      |                                              |
| Arthet         100       Variante         1       1 VALUATION       31 12.23       OIA_AGE       HANDEL       -15.757.00       15.767.00       FERTIG       15.767.00       -15.767.00         1101       1 JANHEESBEN, 31 12.23       OIA_AGE       HANDEL       -15.757.00       15.767.00       FERTIG       15.767.00       -15.767.00         1101       Falge                                                                                                    | Artikelpost<br>Lfd. Nr. n Lfd. Nr. | e<br>Belegnr.  | Buchungsdatu<br>m    | Bewertungsrege<br>loode | Geschäftsbuchun<br>gsgruppe | Produktbuchung:<br>gruppe | Lagerbestand  | Gegen<br>Lagerbestand | Lagerortcode | Lagerbuchungsgr<br>uppe | Lagerregulierun<br>9 | Gegen<br>Lagerregulierun<br>9                |
| 1100       Variational         1       1       VALUATION       31,12,2<br>31,12,3       OILAGE       HANDEL       -15,797,99       15,707,99       FERTIG       15,707,99       -16,707,99         1912       1       JAHRESBEW       31,12,23       OILAGE       HANDEL       -15,707,99       FERTIG       15,707,99       -16,707,99         1912       1       JAHRESBEW       31,12,23       OILAGE       HANDEL       -15,707,99       FERTIG       300,00       -300,00         110       Ferrig       31,12,23       OILAGE       HANDEL       -330,00       306,00       FERTIG       300,00       -300,00         1128       JAHRESBEW       31,12,23       OILAGE       HANDEL       -330,00       16,000,00       ROHMAT       16,000,00       -16,000,00         128       Speichen       31,12,23       OILAGE       ROHMAT       -16,000,00       16,000,00       ROHMAT       16,000,00       -16,000,00         159       3       JAHRESBEW       31,12,23       OILAGE       HANDEL       -16,000,00       ROHMAT       16,000,00       -16,000,00         159       Xabe von       31,12,23       OILAGE       HANDEL       -16,000,56       FERTIG       1600,56       -16,0                                                                                                    | Artikel                            |                |                      |                         |                             |                           |               |                       |              |                         |                      |                                              |
| 31.12.23       OKLALTER       HANDEL       -15.797.90       FERTIG       15.797.90         110       Felge                                                                                                    | 1100 Vorderrad                     | 1 VALUATION    | 31.12.22             | CKL AGE                 |                             | HANDEL                    | -15.767,99    | 15.767,99             |              | FERTIG                  | 15.767,99            | -15.767,99                                   |
| 1110       Feige         13       2       VALUATION       31.12.23       OKLAGE       HANDEL       -330.00       336.00       FERTIG       330.00       -339.00         1204       2       JAHRESBEW       31.12.23       OKLALTER       HANDEL       -330.00       16.000.00       FERTIG       330.00       -16.000.00         1205       Speicken       31.12.23       OKLALTER       HANDEL       -16.000.00       16.000.00       ROHMAT       16.000.00       -16.000.00         1205       3       JAHRESBEW       31.12.23       OKLALTER       ROHMAT       -16.000.00       ROHMAT       16.000.00       -16.000.00         1205       Nabe vom       31.12.23       OKLALTER       ROHMAT       -16.000.00       ROHMAT       16.000.00       -1.000.00         1206       Nabe vom       31.12.23       OKLALTER       HMADEL       -1.000.56       1.000.00       FERTIO       1.000.00       -1.000.00         1206       MARESBEW       31.12.23       OKLALTER       HMADEL       -1.000.56       FERTIO       1.000.56       FERTIO       1.000.56       -1.000.56       FERTIO       1.000.56       -1.000.56       FERTIO       1.000.56       -1.000.56       FERTIO       1.000.56                                                                                                    | 1612                               | 1 JAHRESBEW.   | 31.12.23<br>31.12.23 | CKL ALTER               |                             | HANDEL                    | -15.767,99    |                       |              | FERTIG                  | 15.767,99            |                                              |
| 1110       Feige       13       2 VALUATION       31 12.22       OIL AGE       HANDEL       -338.00       338.00       FERTIG       338.00       -338.00         1124       2 JAHRESBEW       31 12.23       OIL ALTER       HANDEL       -338.00       160.00.00       FERTIG       338.00       -1600.00         126       2 JAHRESBEW       31 12.23       OIL ALTER       HANDEL       -338.00       160.00.00       ROHMAT       18.00.00       -1600.00         126       3 JALLATION       31 12.23       OIL ALTER       ROHMAT       -16.000.00       ROHMAT       18.00.00       -1600.00         1293       3 JAHRESBEW       31 12.23       OIL ALTER       ROHMAT       -16.000.00       ROHMAT       18.00.00       -16.000.00         1293       3 JAHRESBEW       31 12.23       OIL ALTER       ROHMAT       -16.000.00       ROHMAT       18.00.00       -1500.50         1294       4 JAHRESBEW       31 12.23       OIL AGE       HANDEL       -1500.50       1590.56       FERTIG       1500.56         1444       4 JAHRESBEW       31 12.23       OIL ALTER       HANDEL       -1500.56       FERTIG       1500.56                                                                                                    |                                    |                |                      |                         |                             |                           |               |                       |              |                         |                      |                                              |
| 31.12.23       OKLALTER       HANDEL       -336.00       FERTIG       336.00         1120       Speichen       2       3 VALUATION       31.12.23       OKLALTER       HANDEL       -16000.00       16.000.00       ROHMAT       16.000.00       -16.000.00         120       Speichen       31.12.23       OKLALTER       ROHMAT       -16.000.00       16.000.00       ROHMAT       16.000.00       -16.000.00         1109       Nabe von       31.12.23       OKLALTER       ROHMAT       -16.000.00       ROHMAT       16.000.00       -1.000.00         37       4 VALUATION       31.12.23       OKLALTER       HANDEL       -1.000.00       FERTIG       1.000.00       -1.000.00         37       4 VALUATION       31.12.23       OKLAGE       HANDEL       -1.000.00       FERTIG       1.000.00       -1.000.00         1044       4 JAHRESBEN       31.12.23       OKLATER       HANDEL       -1.000.00       FERTIG       1.000.00       -1.000.00         1044       4 JAHRESBEN       31.12.23       OKLATER       HANDEL       -1.000.00       FERTIG       1.000.00         C       1/25                                                                                                    | 1110 Felge<br>13                   | 2 VALUATION    | 31.12.22             | CKL AGE                 |                             | HANDEL                    | -338.00       | 338,00                |              | FERTIG                  | 338.00               | -338.00                                      |
| 1120       Speichen         28       3 VALLMTON       31:12:23         1193       3 JAHESSEW       31:12:23         1193       3 JAHESSEW       31:12:23         0KLATER       RCHMAT       18:00:00         1190       Nabe von<br>37       4 VALLMTON<br>31:12:23       0KLATER         1144       JAHRESSEW       31:12:23       0KLATER         1144       JAHRESSEW       31:12:23       0KLATER         1144       JAHRESSEW       31:12:23       0KLATER         1144       JAHRESSEW       31:12:23       0KLATER         11448       JAHRESSEW       31:12:23       0KLATER         1149       TOT       11:12:3       11:12:3         11448       JAHRESSEW       31:12:23       0KLATER         1149       TOT       11:12:3       11:12:3         11448       JAHRESSEW       31:12:23       0KLATER         1149       TOT       11:12:3       11:12:3         1149       TOT       TOT       11:12:3         11448       TOT       11:12:3       11:12:3         11448       TOT       11:12:3       11:12:3         11448       TOT       TOT       11:12:5 <td>1824</td> <td>2 JAHRESBEW.</td> <td>31.12.23<br/>31.12.23</td> <td>CKL ALTER</td> <td></td> <td>HANDEL</td> <td>-338,00</td> <td></td> <td></td> <td>FERTIG</td> <td>338,00</td> <td></td>                                                                                                    | 1824                               | 2 JAHRESBEW.   | 31.12.23<br>31.12.23 | CKL ALTER               |                             | HANDEL                    | -338,00       |                       |              | FERTIG                  | 338,00               |                                              |
| 25     3 VALUATION     31.12.22     CHL AGE     RCHMAT     -16.000.00     16.000.00     RCHMAT     16.000.00     -16.000.00       153.6     3 JAHRESBEW     31.12.23     CHL ALTER     RCHMAT     -16.000.00     RCHMAT     16.000.00       159     Nabe vom     37     4 VALUATION     31.12.23     CHL ALTER     RCHMAT     -16.000.00       37     4 VALUATION     31.12.23     CHL ALTER     HANDEL     -1.500.56     1.500.56     FERTIG     1.500.56       1448     4 JAHRESBEW     31.12.23     CHL ALTER     HANDEL     -1.500.56     FERTIG     1.500.56                                                                                                    | 1120 Speichen                      |                |                      |                         |                             |                           |               |                       |              |                         |                      |                                              |
| 1836 3 JAHRESBEW 31 12 23 CIKL ALTER RCHMAT -16 000.00 RCHMAT 16 000.00 1150 Nabe vom 37 4 VALLATION 31 12 22 CIKL ALTER HANDEL -1 560.56 1 560.56 FERTIG 1 560.56 -1 560.56 1046 4 JAHRESBEW 31 12 23 CIKL ALTER HANDEL -1 560.56 FERTIG 1 560.56 C 1/25 > - + 豆 ① 巨 ● 上 日                                                                                                    | 25                                 | 3 VALUATION    | 31.12.22             | CKL AGE                 |                             | ROHMAT                    | -18.000,00    | 18.000,00             |              | ROHMAT                  | 18.000,00            | -16.000,00                                   |
| 1150 Nade vom<br>37 4 VALUATION 31.12.22 OKLAGE HANDEL -1.900.50 1.900.50 FERTIG 1.900.50 -1.900.50<br>1948 4 JA-REESBEW 31.12.23 OKLALTER HANDEL -1.900.50 FERTIG 1.900.50<br>く 1/25 > - + 豆 ① 巨 ● と 品                                                                                                    | 1636                               | 3 JAHRESBEW.   | 31.12.23             | CKL ALTER               |                             | ROHMAT                    | -18.000,00    |                       |              | ROHMAT                  | 16.000,00            |                                              |
| 37 4 VALUATION 311222 CIRL AGE HANDEL -1990.58 1990.58 FERTIG 1990.58 -1990.58 1990.58 FERTIG 1990.58 -1990.58 -1990.58 -1990.58 -1990.58 -1990.58 FERTIG 1990.58 -1990.58 FERTIG 1990.58 -1990.58 FERTIG 1990.58 -1990.58 FERTIG 1990.58 -1990.58 FERTIG 1990.58 FERTIG 1990.58 -1990.58 FERTIG 1990.58 FERTIG                                                                                                    | 1150 Nabe vorn                     |                |                      |                         |                             |                           |               |                       |              |                         |                      |                                              |
| 1448     4 JANRESBEW. 31.12.23     CIRL ALTER     HANDEL     -1.900.56     FERTIG     1.900.56       < 1/25                                                                                                    | 37                                 | 4 VALUATION    | 31.12.22<br>31.12.23 | CKL AGE                 |                             | HANDEL                    | -1.990,58     | 1.990,56              |              | FERTIG                  | 1.990,56             | -1.990,58                                    |
| < 1/25 > − + 舀〔1〕 🚎 🖲 🛓 🖨                                                                                                    | 1848                               | 4 JAHRESBEW.   | 31.12.23             | CKL ALTER               |                             | HANDEL                    | -1.990,58     |                       |              | FERTIG                  | 1.990,56             |                                              |
| ( < 1/25 〉 一 + 笠 [1] 🥶 🖑 🕹 🛱                                                                                                    |                                    |                |                      | ,                       | 、                           |                           | F47           |                       |              |                         |                      | Seite 1/25                                   |
|                                                                                                    |                                    |                |                      | < 1/25                  | $\rangle -$                 | +                         |               | <u>.</u> 4m 7         |              |                         |                      |                                              |

Die verbuchten Sachposten stellen eine direkte Verbindung zu den Artikelbewertungsposten dar. Dadurch kann später nachvollzogen werden, wie sich die jeweiligen Bewertungsbeträge zusammengesetzt haben und welche Bewertungsregeln angewendet wurden.

Mit Hilfe der Artikelbewertung – Analyseberichte lassen sich individuelle Analysen gestalten. So kann beispielsweise der neu bewertete und berechnete Lagerwert angezeigt und nach verschiedenen Kriterien gefiltert werden. Außerdem kann noch vor der Verbuchung der neuen Lagerwerte eine Simulation bzw. Ergebnisvorschau vollzogen werden. Je nach Ergebnis kann anschließend per Einzelwertberichtigung ein Artikelwert angepasst werden was eine zielgerichtete Steuerung ermöglicht.

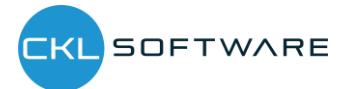

Zunächst sollte ein Analysebericht definiert werden. Dafür muss ein Name angelegt werden und für die Zeilen- und Spaltenansicht eine entsprechende Dimension ausgewählt werden. Diese werden dann standardmäßig beim Bearbeiten des Analyseberichts angezeigt. Innerhalb des Analyseberichts können Filter wie Datum, Artikel, Bewertungsregel usw. eingetragen werden. Dadurch kann eine individuelle Auswertung erstellt und nach Belieben abgeändert werden.

In der Matrixansicht werden die gültigen Werte der Artikelbewertungsplanposten oder Artikelbewertungsposten angezeigt. Das Feld "Gültige Werte-Filter aufheben (Detailspalten)" kann nur aktiviert werden, wenn als Spaltenansicht Bewertungsregeln gewählt ist. Wir das Feld gesetzt/aktiviert, zeigen die Einzelspalten alle Werte (gültig oder nicht gültig) zur Erkennung der Einzelauswirkungen.

|                                              |        |                                                                          |                                                                                   |                                                        |                                                      | + 🗊                     |                                        |                         |                                        | √ GESPEICHER           | т с                |  |
|----------------------------------------------|--------|--------------------------------------------------------------------------|-----------------------------------------------------------------------------------|--------------------------------------------------------|------------------------------------------------------|-------------------------|----------------------------------------|-------------------------|----------------------------------------|------------------------|--------------------|--|
| Artike                                       | ΙB     | ewertung                                                                 | g - Analyse                                                                       | bericht                                                |                                                      |                         |                                        |                         |                                        |                        |                    |  |
| <b>4</b> Vorheriger :                        | atz    | <ul> <li>Vorherige Spalte</li> </ul>                                     | Nächste Spalte                                                                    | ächster Satz 🕨 I                                       | Folgeperiode •                                       | Vorperiode              | Weitere Optionen                       |                         |                                        |                        |                    |  |
| Allgemein                                    |        |                                                                          |                                                                                   |                                                        |                                                      |                         |                                        |                         |                                        |                        |                    |  |
| Analyseberichtsname LAGERBUCHU               |        |                                                                          | Anzeigen nach Tag                                                                 |                                                        |                                                      |                         |                                        |                         |                                        |                        |                    |  |
| Zeilenansicht Lagerbuchungsgrup              |        |                                                                          | Lagerbuchungsgruppe                                                               |                                                        |                                                      | ··· Rundungsfaktor Kein |                                        |                         |                                        |                        |                    |  |
| Spaltenansicht                               |        |                                                                          | Bewertungsregel                                                                   |                                                        |                                                      | Spaltennamen anzei      | gen ·····                              |                         |                                        |                        |                    |  |
| Wert anzeigen                                | als    |                                                                          | Bewertungsbetrag                                                                  |                                                        | $\sim$                                               | Gültige Werte-Filter    | aufheben (Detailsp                     | al 💽                    |                                        |                        |                    |  |
| Bewertungspos                                | tenart |                                                                          | Artikelbewertungsposten                                                           |                                                        | $\sim$                                               |                         |                                        |                         |                                        |                        |                    |  |
|                                              |        |                                                                          |                                                                                   |                                                        |                                                      |                         |                                        |                         |                                        |                        |                    |  |
| Artikelbewertu                               | ng Ana | lysebericht - Matrix                                                     |                                                                                   |                                                        |                                                      |                         |                                        |                         |                                        |                        | E                  |  |
| Artikelbewertu                               | ng Ana | Ilysebericht - Matrix                                                    | Bewertungsbetrag                                                                  | Lagerwert (neu<br>bewertet)                            | Lagerwert<br>(berechnet)                             | CKL ABG PERIODE         | CKL ABGANG                             | CKL<br>ABLAUFDATUM      | CKL ALTER                              | CKL LAGERART           | NIEDE              |  |
| Artikelbewertu<br>Code<br>→ FERTIG           | ng Ana | llysebericht - Matrix<br>Name<br>Fertig gestellte Artik                  | Bewertungsbetrag                                                                  | Lagerwert (neu<br>bewertet)<br>21.595,50               | Lagerwert<br>(berechnet)<br>102.933,49               | CKL ABG PERIODE         | CKL ABGANG<br>-15.505,74               | CKL<br>ABLAUFDATUM      | CKL ALTER<br>-81.337,99                | CKL LAGERART           | NIEDEI             |  |
| Artikelbewertu<br>Code<br>→ FERTIG<br>ROHMAT | ng Ana | lysebericht - Matrix<br>Name<br>Fertig gestellte Artik<br>Rohmaterialien | Bewertungsbetrag           cel         -81.337,99           -560.812,60         - | Lagerwert (neu<br>bewertet)<br>21.595,50<br>204.067,82 | Lagerwert<br>(berechnet)<br>102.933,49<br>764.880,42 | CKL ABG PERIODE         | CKL ABGANG<br>-15.505,74<br>-82.248,80 | CKL<br>ABLAUFDATUM<br>– | CKL ALTER<br>-81.337,99<br>-553.754,81 | CKL LAGERART<br>–<br>– | NIEDEI<br>-<br>-1. |  |

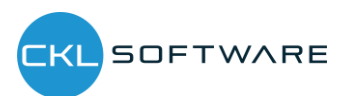

The information contained in this document represents the current view of CKL Software GmbH on the issues discussed as of the date of publication. Because CKL Software must respond to changing market conditions, this document should not be interpreted to be a commitment on the part of CKL Software, and CKL Software cannot guarantee the accuracy of any information presented after the date of publication.

This paper is for informational purposes only. CKL SOFTWARE MAKES NO WARRANTIES, EXPRESS, IMPLIED, OR STATUTORY, AS TO THE INFOR-MATION IN THIS DOCUMENT.

Complying with all applicable copyright laws is the responsibility of the user. Without limiting the rights under copyright, no part of this document may be reproduced, stored in, or introduced into a retrieval system, or transmitted in any form or by any means (electronic, mechanical, photocopying, recording, or otherwise), or for any purpose, without the express written permission of CKL Software.

CKL Software may have patents, patent applications, trademarks, copyrights, or other intellectual property rights covering subject matter in this document.

© 2020 CKL Software GmbH. All rights reserved.

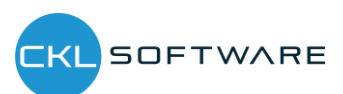